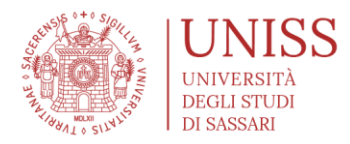

# TUTORIAL STUDENTI A.A. 2024/2025

# > INFORMAZIONI PRELIMINARI DA PAG 2 A PAG 10

> REGISTRAZIONE E ACCESSO DA PAG 11 A PAG 21

- > ISCRIZIONI AI CONCORSI DI AMMISSIONE DA PAG 22 A PAG 41
- > IMMATRICOLAZIONI AI CORSI DI STUDIO DA PAG 42 A PAG 68
- > ALTRI SERVIZI PAG 69

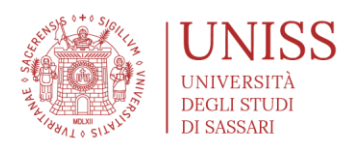

### >>>> PROCESSO

- Informativa privacy
- Accesso
  - se non sei mai stato iscritto in Uniss > REGISTRAZIONE
  - se sei studente Uniss, o lo sei stato in passato: > LOGIN

#### • Iscrizione al concorso

- Documenti di identità: ricordati di avere a portata di mano copia/foto di un documento di identità
- Verifica prima il Bando di ammissione, ed in particolare il livello di accesso (Livello alfa e beta) della Scuola, e l'Area del Sapere alla quale ti vuoi candidare.
- Eventuali specialità e richieste di ausili: ricordati di avere a portata di mano copia/foto dell'eventuale certificato medico che attesta la disabilità, DSA, ecc.
- Immatricolazione

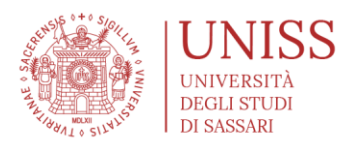

### >>>>> INFORMAZIONI

#### • Verifica della preparazione iniziale

- Controlla i Regolamenti dei Corsi di Studio, sono indicate le procedure per il recupero di eventuali debiti formativi e le modalità per la verifica delle conoscenze richieste per l'accesso, sia per i Corsi di Laurea che di Laurea magistrale.
- Ricorda che per i corsi ad accesso programmato l'immatricolazione è comunque subordinata al numero dei posti messi a concorso e alla posizione utile in graduatoria dello studente, secondo quanto previsto nei singoli bandi di concorso.
- Per i corsi ad accesso libero, nel caso in cui non venga superata la prova obbligatoria per la verifica della preparazione iniziale, è possibile procedere comunque all'immatricolazione, fatto salvo, in ogni caso, l'assolvimento entro il primo anno degli specifici obblighi formativi aggiuntivi (OFA).
- Controlla le indicazioni nel sito web di Ateneo e del Dipartimento: verranno fornite informazioni relative alle prove di verifica e altre informazioni utili.
- Con il recupero password occorrerà inserire l'indirizzo mail con il quale ci si è registrati nel portale di Ateneo in passato ed una informazione tra il "nome utente" (se si ricorda) o il codice fiscale (in caso di dubbi sul nome utente, sempre meglio indicare il codice fiscale). Una volta effettuata la richiesta, le credenziali di accesso provvisorie (user e password) verranno inviate all'indirizzo mail fornito in fase di registrazione. Se non si riceve la mail entro 20/30 minuti, occorre verificare che non la mail sia arrivata nella cartella spam. Nel caso in cui non sia mai stato inserito un indirizzo mail, o ne sia stato inserito uno non più utilizzato, occorre fare richiesta di sostituzione di indirizzo mail inviando (all'indirizzo mail: <u>helpesse3@uniss.it</u>) copia/foto di un documento di identità e fornendo un nuovo indirizzo mail da inserire in anagrafica.

### • Requisiti di accesso per tutti i corsi di studio

 Per essere ammessi ad un corso di laurea o laurea magistrale a ciclo unico, occorre essere in possesso di un diploma di scuola secondaria superiore o di altro titolo di studio conseguito all'estero e riconosciuto idoneo.

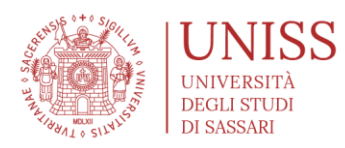

• Per essere ammessi ad un corso di laurea magistrale, occorre essere in possesso della laurea ovvero di altro titolo di studio equipollente, conseguito all'estero, riconosciuto idoneo ai sensi delle leggi vigenti.

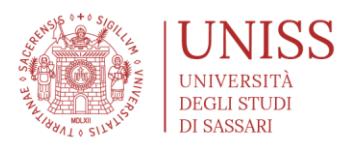

#### • Requisiti di accesso per i corsi di Laurea Magistrale

- Controlla i Regolamenti didattici: sono indicati i requisiti di accesso che prevedono il possesso di specifici requisiti curriculari e l'adeguatezza della personale preparazione dello studente.
- Costituiscono requisiti curriculari il titolo di laurea conseguito in determinate classi e le competenze e conoscenze che lo studente deve aver acquisito nel percorso formativo pregresso, espresse sotto forma di crediti riferiti a specifici Settori Scientifico Disciplinari.
- L'immatricolazione al Corso di Laurea Magistrale resta condizionata alla verifica del possesso dei requisiti richiesti ai fini dell'ammissione da parte della competente struttura didattica ed al riconoscimento della carriera universitaria già svolta.
- Controlla le indicazioni nel sito web di Ateneo e del Dipartimento: verranno fornite informazioni relative alle date e le modalità delle prove di verifica e altre informazioni utili.
- Soltanto dopo successiva comunicazione dell'accettazione da parte dei Corsi di studio, lo studente potrà effettuare l'immatricolazione/iscrizione, secondo le procedure descritte nei successivi passi.
- Fatta eccezione per i Corsi di Laurea Magistrale a numero programmato (per i quali i singoli bandi definiranno i termini, le modalità e scadenze per l'accesso), è consentita l'immatricolazione ad un Corso di Laurea Magistrale, entro i termini di scadenza previsti per le immatricolazioni all'a.a. 2024/2025, agli studenti che conseguiranno il titolo triennale entro il 31 dicembre 2024.

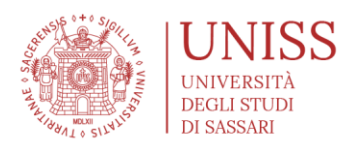

### >>>>> VERIFICHE PRELIMINARI

- Documenti e informazioni da avere a portata di mano
  - Dati personali: ti verranno chiesti i dati anagrafici, di residenza, numeri telefonici, mail e codice fiscale.
  - Documento di identità: durante la procedura di immatricolazione ti verrà chiesto di inserire obbligatoriamente una copia (scansione o immagine) del tuo documento di identità in corso di validità. Se non hai già una scansione del documento, puoi anche effettuare una foto con il telefono ed effettuare l'upload della foto fronte/retro del documento.
    - RICORDA: la copia del documento di identità verrà in ogni caso validata all'atto dell'immatricolazione/iscrizione. Nel caso in cui vengano caricati documenti non idonei alla policy dell'Ateneo, l'immatricolazione/iscrizione non potrà in alcun modo essere perfezionata e lo studente può incorrere in sanzioni. Ricordati inoltre di verificare e di aggiornare il documento di identità, deve essere sempre in corso di validità.
  - Fotografia: durante la procedura di immatricolazione ti verrà chiesto di inserire obbligatoriamente una fotografia (del viso, tipo fototessera), che verrà inserita nella domanda di immatricolazione e in ogni altro documento di riconoscimento dell'Università. Se non hai già una foto digitale formato fototessera, puoi anche effettuare una selfie con il telefono ed effettuare l'upload della foto del viso.
    - RICORDA: le foto verranno in ogni caso validate all'atto dell'immatricolazione/iscrizione. Nel caso in cui vengano caricate fotografie non idonee alla policy dell'Ateneo (sono ammesse solo foto con formato fototessera, a mezzobusto, su sfondo chiaro), l'immatricolazione/iscrizione non potrà in alcun modo essere perfezionata e lo studente può incorrere in sanzioni.
  - Titoli di studio obbligatori: durante la procedura di immatricolazione ti verrà chiesto di inserire obbligatoriamente il titolo di studio che hai già conseguito che ti permette l'accesso al Corso di studio al quale vuoi immatricolarti. Nel caso di titolo di scuola superiore ti verrà chiesto di inserire il nominativo dell'Istituto

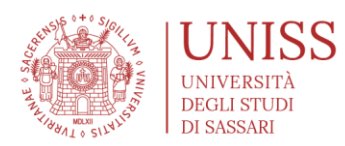

(potrai effettuare la ricerca da un'apposita lista), il tipo di diploma di maturità, l'anno di conseguimento, il voto, l'eventuale indirizzo di studi e l'eventuale anno di integrazione.

- Nel caso di Corsi di laurea e Lauree magistrali a ciclo unico: titolo di scuola superiore
- Nel caso di Lauree magistrali: Laurea
- Dichiarazioni di invalidità o DSA: nel caso in cui tu fossi in possesso di dichiarazioni di invalidità o DSA, durante la procedura ti verrà chiesto di inserire obbligatoriamente la tipologia di invalidità ed un certificato medico che la attesti (upload della copia digitale del/dei certificato/i). Se non hai già una copia digitale del certificato medico, puoi anche effettuare una foto con il telefono ed effettuare l'upload della foto del documento.
  - RICORDA: la copia del certificato medico verrà in ogni caso validata all'atto dell'immatricolazione/iscrizione e dalla Commissione Disabilità e DSA dell'Ateneo. Nel caso in cui vengano caricati documenti non idonei alla policy dell'Ateneo, l'immatricolazione/iscrizione non potrà in alcun modo essere perfezionata e lo studente può incorrere in sanzioni. Ricordati inoltre di verificare e di aggiornare il certificato medico, deve essere sempre in corso di validità.
- ALTRE INFORMAZIONI RICHIESTE: durante la procedura di immatricolazione ti verrà richiesto inoltre:
  - Dati di prima immatricolazione nel sistema universitario: se è la prima volta che ti iscrivi ad un'Università, l'Anno Accademico sarà quello corrente (a.a. 2024/2025), la data sarà quella in cui stai compilando la domanda, e l'Ateneo sarà l'Università degli Studi di Sassari. Se invece sei stato già iscritto in qualsiasi altra Università, dovrai inserire i dati relativi alla tua prima immatricolazione.
  - Stato occupazionale: potrai inserire l'indicazione se sei uno studente lavoratore o no, con indicazione della percentuale di impiego (l'informazione è valida esclusivamente a fini statistici, non ha altre finalità)

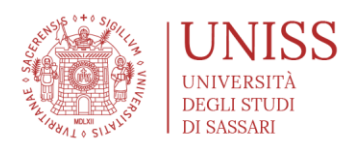

- Modalità di iscrizione: potrai inserire se vuoi effettuare un'iscrizione parttime o full-time.
- RICORDA: l'iscrizione part-time contiene alcune limitazioni nel conseguimento dei CFU durante l'anno. Consulta il Regolamento Carriere Studenti.
- IMPORTANTE: nella compilazione della domanda di immatricolazione e nel caricamento di tutti i documenti (foto, doc. identità, ecc.) stai dichiarando di essere consapevole che le dichiarazioni false, l'indicazione di dati non corrispondenti al vero e l'uso di atti falsi sono puniti con specifiche sanzioni penali e con la perdita dei benefici eventualmente conseguiti (artt 75 e 76 D.P.R. 28/12/2000 n.445). Nel caso in cui venissero verificate tali irregolarità, l'Università è obbligata a prendere i relativi provvedimenti.

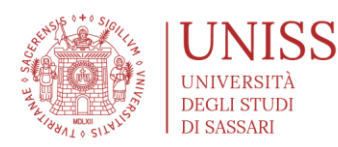

### >>>>> HOMEPAGE

- Link di accesso: <u>https://uniss.esse3.cineca.it/Home.do</u>
  - se non sei mai stato iscritto in Uniss > cliccare su "REGISTRAZIONE"
  - se sei studente Uniss, o lo sei stato in passato: cliccare su "LOGIN" se si ricordano le credenziali; in alternativa cliccare su "RECUPERO PASSWORD"
    - Con il recupero password occorrerà inserire l'indirizzo mail con il quale ci si è registrati nel portale di Ateneo in passato ed una informazione tra il "nome utente" (se si ricorda) o il codice fiscale (in caso di dubbi sul nome utente, sempre meglio indicare il codice fiscale). Una volta effettuata la richiesta, le credenziali di accesso provvisorie (user e password) verranno inviate all'indirizzo mail fornito in fase di registrazione. Se non si riceve la mail entro 20/30 minuti, occorre verificare che non la mail sia arrivata nella cartella spam. Nel caso in cui non sia mai stato inserito un indirizzo mail, o ne sia stato inserito uno non più utilizzato, occorre fare richiesta di sostituzione di indirizzo mail inviando (all'indirizzo mail: <u>helpesse3@uniss.it</u>) copia/foto di un documento di identità e fornendo un nuovo indirizzo mail da inserire in anagrafica.

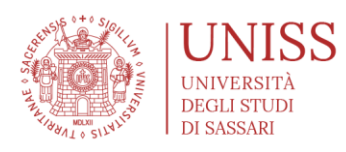

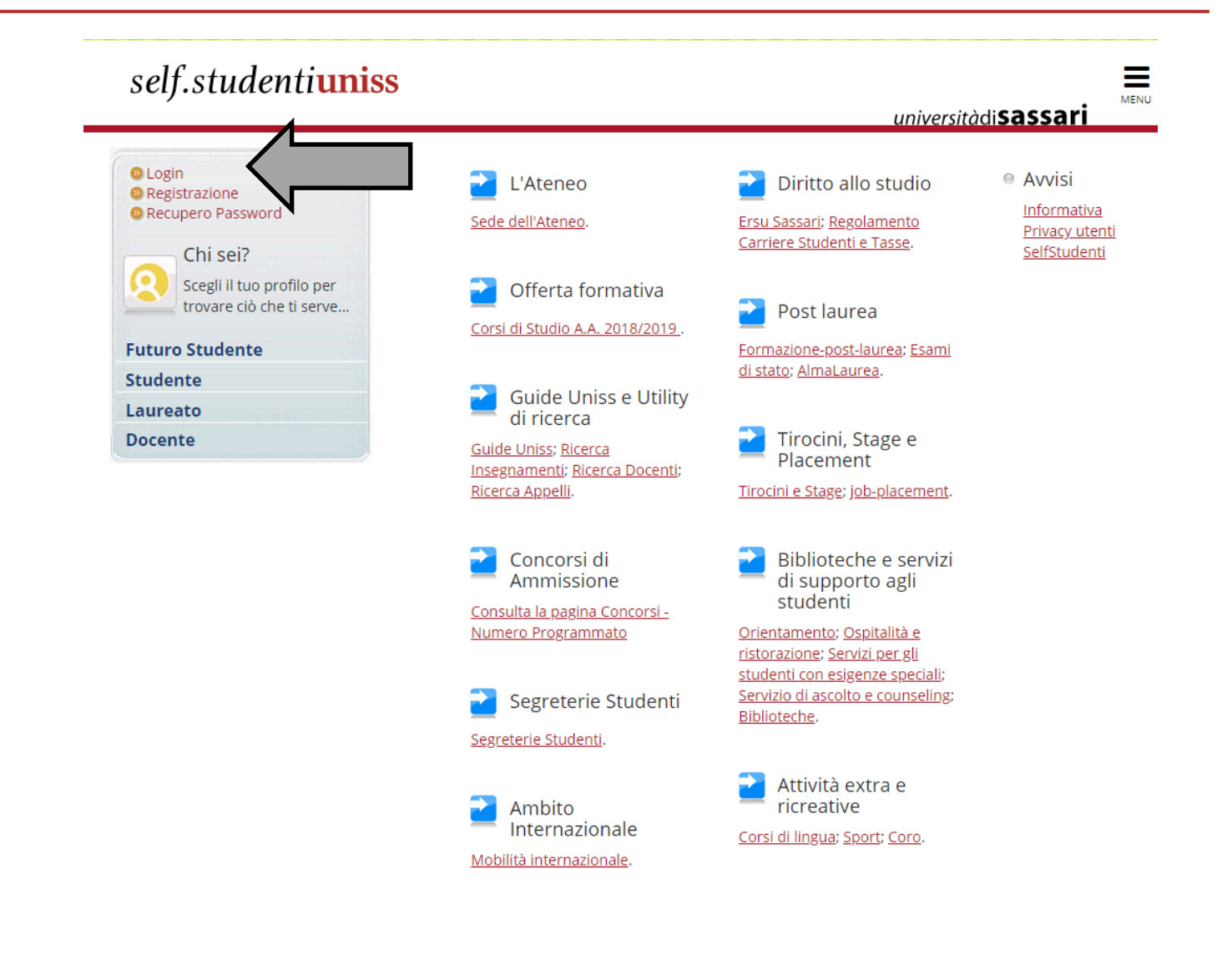

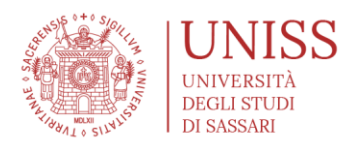

### >>>>> REGISTRAZIONE

- Cliccare sul tab "Registrazione Web al SelfStudenti Uniss"
  - La pagina web mostra tutte le fasi che verranno affrontate durante la registrazione

### self.studenti**uniss**

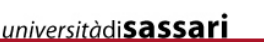

MENU

### Registrazione Web al SelfStudenti Uniss

Registrandoti al sistema SelfStudenti potrai accedere all'area riservata che Uniss mette a disposizione per i suoi studenti e futuri studenti.

Alla fine dell'operazione ti saranno comunicate le credenziali per accedere al sistema.

La registrazione avviene una sola volta, se sei già stato uno studente Uniss anche molti anni fa i tuoi dati, molto probabilmente, sono già presenti. In questo caso dovrai solo utilizzare le tue credenziali per accedere al sistema.

Nel caso non ricordi le tue credenziali potrai utilizzare il servizio di "password dimenticata" nel menu in alto alla tua sinistra.

| Attività                              | Sezione                                  | Stato       | Legenda:                            |
|---------------------------------------|------------------------------------------|-------------|-------------------------------------|
| Attivita                              | Sezione                                  | 51410       | Informazioni                        |
| A - Registrazione Web                 |                                          | $\boxtimes$ | Sezione in                          |
|                                       | Pagina generica pre azione registrazione | ×           | lavorazione o                       |
|                                       | Codice Fiscale                           | P           | aperta                              |
|                                       | Dati Personali                           | Ĥ           | Sezione bloccata,<br>si attiverà al |
|                                       | Indirizzo Residenza                      | <b>P</b>    | completamento<br>delle sezioni      |
|                                       | Indirizzo Domicilio                      | <b>P</b>    | precedenti                          |
|                                       | Recapito                                 | P           | Sezione                             |
|                                       | Riepilogo Registrazione Utente           | P           | completata                          |
|                                       | Riepilogo Credenziali                    | P           |                                     |
| Registrazione Web al SelfStudenti Uni | ss                                       |             |                                     |
|                                       |                                          |             |                                     |

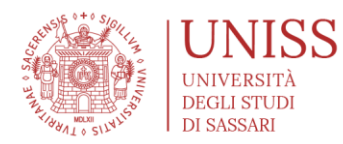

### >>>>> INFORMATIVA PRIVACY

• Leggere l'informativa privacy e cliccare sul tab "Avanti" in basso

# self.studentiuniss

#### *università*di**sassari**

# A 1 2 3 4 ... >>

#### Benvenuto nella procedura guida per la registrazione al SelfStudenti Uniss

Al termine della registrazione ti saranno comunicati nome utente e password per l'accesso al SelfStudenti Uniss. Attraverso la tua area riservata potrai immatricolarti, iscriverti a concorsi, prenotare esami ecc...

#### Prima di iniziare prendi visione della INFORMATIVA AGLI UTENTI del PORTALE STUDENTI Esse3

ai sensi degli art. 13 - 14 del GDPR (General Data Protection Regulation – Regolamento Europeo 2016/679 relativo alla protezione delle persone fisiche per quanto riguarda il trattamento dei dati personali ) e del D.Lgs. 196/2003 (Codice Privacy)

La informiamo che attraverso la procedura di registrazione al "Portale studenti" Esse3 https://uniss.esse3.cineca.it/Home.do e successivo accesso e compilazione delle differenti sezioni, l'Università degli Studi di Sassari, Titolare del trattamento, acquisisce suoi dati personali, anche di natura particolare/sensibile che, nel rispetto della normativa vigente:

a) verranno trattati in modo lecito, corretto e trasparente;

b) saranno raccolti per finalità determinate, esplicite e legittime;

c) saranno adeguati, pertinenti e limitati a quanto necessario rispetto alle finalità per le quali sono trattati;

d) saranno esatti e se necessario aggiornati;

e) verranno conservati in una forma che consenta l'identificazione dell'interessato per un arco di tempo non superiore al conseguimento delle finalità per le quali sono trattati;

f) saranno trattati in modo da garantire un'adeguata sicurezza, mediante misure tecniche e organizzative adeguate, da trattamenti non autorizzati o illeciti e dalla perdita, dalla distruzione o dal danno accidentali.

Attraverso questo documento la informiamo QUALI DATI PERSONALI, CHI e PERCHE' li tratterà, COME e per quanto TEMPO, nonché come esercitare i DIRITTI in merito.

Identità e dati di contatto del Titolare del Trattamento

I dati di contatto del Titolare, il cui legale rappresentante è il Rettore, prof. Massimo Carpinelli, sono:

Università degli Studi di Sassari, piazza Università, 21 – 07100 Sassari

PEC: protocollo@pec.uniss.it

Email ordinaria: rettore@uniss.it

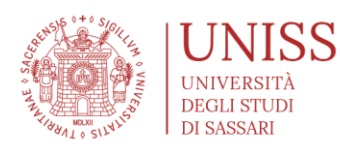

#### Fonte da cui hanno origine i dati personali non ottenuti presso l'interessato

In caso di trasferimento da altre Università i suoi dati personali di carriera saranno ottenuti dall'ateneo di provenienza

#### Come trattiamo i dati personali Mezzi/Modalità del trattamento/Misure di sicurezza

Il trattamento dei dati avverrà tramite piattaforme informatiche (Esse3 - UGOV) locali (pc) e con modalità cartacee per le quali sono adottate specifiche misure di sicurezza a garanzia della sicurezza, dell'integrità, disponibilità e riservatezza dei dati stessi per fronteggiare rischi di distruzione, perdita, modifica, accesso, divulgazione non autorizzata: attraverso l'utilizzo di Sistemi di autenticazione, sistemi di autorizzazione, sistemi di protezione (antivirus; firewall; antintrusione; altro), sicurezza anche logistica

#### Processo decisionale automatizzato

Il trattamento dei dati personali non comporta l'attivazione di un processo decisionale automatizzato

#### Conferimento dei dati / obbligatorietà

Tenuto conto delle finalità del trattamento il conferimento dei dati personali: Quanto ai dati anagrafici, di contatto, reddituali etc.... è obbligatorio ed il loro mancato, parziale o inesatto conferimento potrà avere, come conseguenza, l'impossibilità di svolgere l'attività richiesta. Quanto ai dati particolari/sensibili necessari per usufruire di servizi, agevolazioni connesse alla condizione di disabile/handicappato o dello status di rifugiato per la fruizione di esoneri e borse di studio è facoltativo ed il loro mancato, parziale o inesatto conferimento potrà avere, come conseguenza, l'impossibilità di usufruire del servizio o agevolazione specifica connesse alla condizione o status personale. Conferimento dei dati / obbligatorietà I dati inerenti agli studenti di scambio possono essere trasferiti, su richiesta a: • Autorità all'estero (nel caso in cui sia necessario verificare il titolo di studi per ragioni professionali o per prosecuzione degli studi) • Ambasciate all'estero (anche per esoneri dal servizio militare) • Università extra UE (nell'ambito di scambi internazionali per studenti in-going e out-going)

#### Diritti dell'interessato

Contattando il Titolare del Trattamento o il DPO agli indirizzi indicati, lei, in quanto interessato, ha il diritto in qualunque momento di ottenere la conferma dell'esistenza o meno dei medesimi dati e di conoscerne il contenuto e l'origine, verificarne l'esattezza o chiederne l'integrazione o l'aggiornamento, oppure la rettificazione (art. 7 del D.Lgs. n. 196/2003); potrà esercitare i diritti previsti dal GDPR come il diritto di richiedere maggiori informazioni in relazione ai contenuti della presente informativa (artt. 13 e 14); il diritto di accesso ai propri dati personali (art. 15); il diritto di rettifica dei dati personali inesatti e di integrazione dei dati personali incompleti (art. 16); il diritto alla cancellazione/oblio (nei casi previsti dalla normativa) (art. 17); il diritto al la portabilità dei dati (nei casi previsti dalla normativa) (art. 20); Diritto di reclamo a una autorità di controllo

#### Aggiornamento dell'informativa

Questa informativa potrà essere oggetto di aggiornamento, per queto ti consigliamo di verificare periodicamente la sezione Privacy del sito di ateneo www.uniss.it/privacy per consultare e riferirti sempre alla versione più aggiornata.

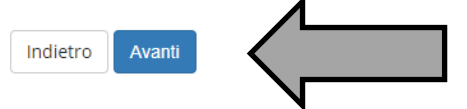

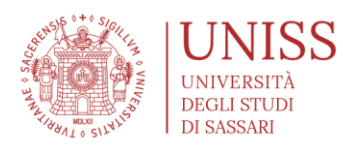

### >>>>> CODICE FISCALE

### • Inserire il proprio codice fiscale

• Attenzione: nelle pagine successive il sistema effettua le verifiche sulla congruità del codice fiscale rispetto ai propri dati anagrafici

| self.studenti <mark>uniss</mark>                          | universitàdi <b>sassari</b> |
|-----------------------------------------------------------|-----------------------------|
| A     1     2     3     4                                 |                             |
| Codice Fiscale                                            | 🐺 Legenda                   |
| Digitare il proprio codice fiscale e cliccare su procedi: | \star Dato<br>obbligatorio  |
| Codice Fiscale                                            | Checklist                   |
| Codice Fiscale                                            |                             |
| Studente straniero<br>senza Codice<br>Fiscale Italiano    |                             |
| Indietro Avanti                                           |                             |

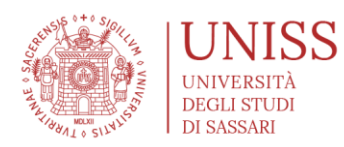

### >>>>> DATI ANAGRAFICI

### • Inserire i propri dati anagrafici

• Attenzione: il sistema effettua le verifiche sulla congruità del codice fiscale inserito precedentemente rispetto ai propri dati anagrafici

| self.stud                            | enti <mark>uniss</mark>                                                                         | universit | àdisassari   |
|--------------------------------------|-------------------------------------------------------------------------------------------------|-----------|--------------|
| iiiiiiiiiiiiiiiiiiiiiiiiiiiiiiiiiiii | 2 3 4 5 >>                                                                                      |           |              |
| Registrazione:                       | Dati personali                                                                                  |           | ឺ Legenda    |
| Compila il form indica               | ando i tuoi dati personali corretti. Leampi contrassegnati con l'asterisco (*) sono obbligatori |           | 🗙 Dato       |
| – Dati personali—                    |                                                                                                 |           | obbligatorio |
| Nome*                                |                                                                                                 |           | Checklist    |
| Cognome*                             |                                                                                                 |           |              |
| Data Nascita*                        | 04/05/2000                                                                                      |           |              |
| Data Nastita"                        | (gg/MM/ww)                                                                                      |           |              |
| Sesso*                               | <ul> <li>Maschio</li> <li>Femmina</li> </ul>                                                    |           |              |
| Prima<br>cittadinanza*               | ITALIA                                                                                          | T         |              |
| Nazione*                             | ITALIA                                                                                          | •         |              |
| Provincia di<br>Nascita:*            | Sassari                                                                                         | •         |              |
| Comune/Città<br>di Nascita:*         | Sassari                                                                                         | Ŧ         |              |
| Codice                               | DVCJCK00H01I452Y                                                                                |           |              |
| Fiscale*                             | (calcolato se non indicato)                                                                     |           |              |
| Indietro Avanti                      |                                                                                                 |           |              |

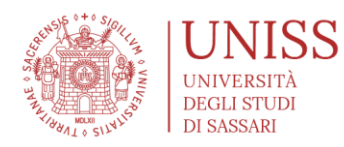

### >>>> RESIDENZA

Inserire i propri dati sulla residenza •

# self.studenti**uniss**

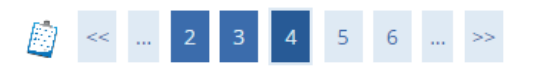

### Registrazione: Indirizzo di Residenza

Inserisci i tuoi dati di residenza

| Resi | ide | enz | a |
|------|-----|-----|---|
|      |     |     |   |

| Residenza                               |                           |
|-----------------------------------------|---------------------------|
| Nazione*                                | TALIA                     |
| Provincia*                              | Selezionare una provincia |
|                                         | (se in Italia)            |
| Comune/Città<br>*                       | Selezionare un comune     |
| CAP*                                    |                           |
|                                         | (se in Italia)            |
| Frazione                                |                           |
| Indirizzo*                              |                           |
|                                         | (via,piazza,strada)       |
| N° Civico*                              |                           |
| Data inizio                             |                           |
| validită *                              | (gg/mm/aaaa)              |
| Telefono*                               |                           |
| Domicilio<br>coincide con<br>residenza* | Si No                     |
| Indietro Avanti                         |                           |

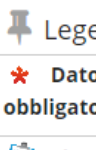

universitàdi Sassa

🖄 Chec

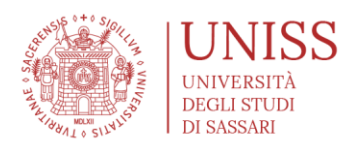

### >>>> RECAPITI

### • Inserire i propri recapiti

• Attenzione: verificare bene l'indirizzo mail inserito; a tale indirizzo verranno inviate le credenziali di accesso e ogni altra comunicazione

| gistrazione:                        | Recapito                                                                           | Legen        |
|-------------------------------------|------------------------------------------------------------------------------------|--------------|
| uesta pagina vien                   | e visualizzato il modulo per l'inserimento o la modifica del recapito dell'utente. | obbligatorio |
| ecapiti ———                         |                                                                                    | Checkli      |
| E-mail*                             |                                                                                    | ☐ <u>-</u>   |
| Pref.                               |                                                                                    |              |
| Internazionale                      | (pref.internaz numero)                                                             |              |
| Collularet                          |                                                                                    |              |
| Cellulare*                          | May 17 caratteri (ec:3/86767676)                                                   |              |
|                                     |                                                                                    |              |
| - Dichiaro di<br>aver letto         | S \[         N         N                                                           |              |
| <u>l'informativa</u>                |                                                                                    |              |
| <u>ai sensi</u><br>dell'articolo 13 |                                                                                    |              |
| del D. Lgs.                         |                                                                                    |              |
| <u>196/2003</u> .*                  |                                                                                    |              |
| - Acconsento<br>alla                | ● S ○ N                                                                            |              |
| comunicazion                        |                                                                                    |              |
| e dei dati<br>personali nel         |                                                                                    |              |
| rispetto delle                      |                                                                                    |              |
| disposizioni<br>vigenti*            |                                                                                    |              |
| Autorizzo alla                      | • S • N                                                                            |              |
| eventuale                           |                                                                                    |              |
| diffusione dei<br>dati personali    |                                                                                    |              |
| nel rispetto                        |                                                                                    |              |
| delle                               |                                                                                    |              |
| disposizioni                        |                                                                                    |              |
| vigenti*                            |                                                                                    |              |

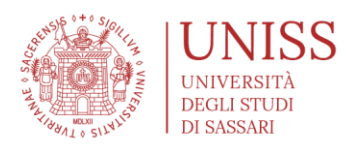

### >>>>> RIEPILOGO REGISTRAZIONE

### • Il sistema visualizza una schermata di riepilogo con tutte le informazioni inserite

- Attenzione: verificare bene le informazioni inserite; se si riscontrano errori, è possibile modificarle cliccando sull'icona della matita.
- Se i dati sono tutti corretti, cliccare sul tab "conferma" in basso

| self.studenti <mark>uniss</mark>                     |                                                             | universitàdi <b>sassari</b> |
|------------------------------------------------------|-------------------------------------------------------------|-----------------------------|
| iii <                                                |                                                             |                             |
| Registrazione: Riepilogo Registrazio                 | one                                                         | 🐺 Legenda                   |
| Riepilogo delle informazioni inserite.               |                                                             | 😤 Dato                      |
| Verifica, ed eventualmente modifica, le informazioni | inserite prima di concludere la procedura di registrazione. | obbligatorio                |
| Dati Personali                                       |                                                             | Checklist                   |
|                                                      |                                                             |                             |
| Nome                                                 | DYSHAWN                                                     |                             |
| Cognome                                              | PIERRE                                                      |                             |
| Sesso                                                | Maschio                                                     |                             |
| Data di nascita                                      | 01/06/2000                                                  |                             |
| Cittadinanza                                         | ITALIA                                                      |                             |
| Nazione di nascita                                   | ITALIA                                                      |                             |
| Provincia di nascita                                 | Sassari (SS)                                                |                             |
| Comune/Città di nascita                              | Sassari                                                     |                             |
| Codice Fiscale                                       | PRRDSH00H01I452R                                            |                             |
| 🥖 Modifica Dati Personali. Utilizza il link per mod  | lificare i Dati Personali                                   |                             |
| Residenza                                            |                                                             |                             |
| Nazione                                              |                                                             |                             |
| Provincia                                            |                                                             |                             |
|                                                      | Sassari                                                     |                             |
|                                                      | 07100                                                       |                             |
| Erazione                                             | 0/100                                                       |                             |
|                                                      |                                                             |                             |
|                                                      |                                                             |                             |
| Data inizio validità indirizzo recidenza             | 1                                                           |                             |
|                                                      | 070123456780                                                |                             |
| Domicilio coincido con tesidonte                     | ci                                                          |                             |
| Domicilio coincide con residenza                     | 21                                                          |                             |

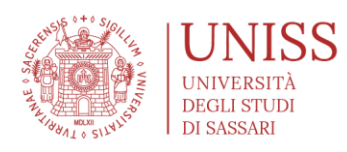

| Recapiti                                                                                                    |                 |
|----------------------------------------------------------------------------------------------------|-----------------|
| Email                                                                                                    |                 |
| Cellulare                                                                                                    | +39 12345678910 |
| Dichiaro di aver ricevuto l'informativa ai sensi<br>dell'articolo 13 del D. Lgs. 196/2003 e presto il mio<br>consenso al trattamento dei miei dati personali da<br>parte dell'Ateneo; inoltre presto il mio consenso ai sensi<br>degli artt. 20, 23 e 26 del D. Lgs. 196/2003 per il<br>trattamento dei miei dati sensibili. | Si              |
| Acconsento alla comunicazione dei dati personali                                                                                                    | Si              |
| Acconsento alla diffusione dei dati personali                                                                                                    | Si              |
| Modifica Recapiti Utilizza il link per modificare i Recapi<br>Indietro Conferma                                                                                                    | ti              |

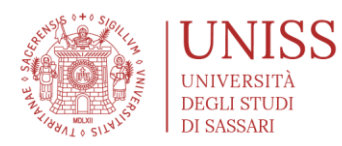

### >>>>> FINE REGISTRAZIONE

- Il sistema fornisce le credenziali provvisorie di accesso
  - Le credenziali vengono inviate all'indirizzo mail fornito in fase di registrazione
  - Le credenziali sono provvisorie; una volta effettuato il primo accesso, il sistema chiederà di cambiarle (attenzione: cliccando su "procedi con autenticazione", le credenziali non saranno più visibili nella schermata, quindi suggeriamo di copiarle e appuntarle, in modo tale da procedere all'autenticazione (o in alternativa attendere la ricezione della mail entro qualche minuto; se la mail con le credenziali non arriva entro 20/30 minuti, verificare che non sia tra le spam)
  - Attenzione: in questa fase non si è iscritti a nessun concorso né si è immatricolati; si è soltanto effettuata la registrazione della propria anagrafica. Per procedere con iscrizione a concorso e immatricolazione, accedere al Self Studenti autenticandosi con le credenziali appena ricevute.

| self.studenti <mark>uniss</mark>                                                                                                    | università                                                                                                    | di <b>sassari</b>                         |
|----------------------------------------------------------------------------------------------------|----------------------------------------------------------------------------------------------------|-------------------------------------------|
| Image: Second State Structure       6       7       8         Sono state Inserite correttamente tutte le informazioni richies       l'operazione di Login Inserendo, quando richiesto, le chiavi d'a informazioni in modo sicuro, per gli accessi futuri.         Credenziali | ste. Per entrare nella nuova Area Personale è necessario eseguire<br>accesso riportate sotto. Si consiglia di trascrivere queste | ↓ Legenda ★ Dato obbligatorio ① Checklist |
| Nome<br>Cognome<br>E-mail<br>Nome Utente<br>Alias<br>Password                                                                                                    | DYSHAWN PIFRRE                                                                                                    |                                           |
| Le chiavi d'accesso sono state inviate correttamente per  Procedi con l'autenticazione  Esci                                                                                                    | posta elettronica all'indirizzo da lei inserito.                                                                                 |                                           |

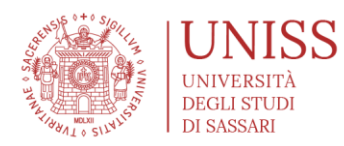

### >>>>> ANAGRAFICA GIÀ PRESENTE

• Nel caso in cui l'anagrafica è già presente, non è possibile effettuare una nuova registrazione ma occorre procedere con il "Ripristino Password"

# self.studentiuniss

*università*di**sassari** 

希 » Password Dimenticata

Il sistema ha rilevato che i tuoi dati sono già presenti. Per accedere ai servizi web clicca sulla voce login del menu e inserisci username e password.

Se non ricordi le tue chiavi di accesso puoi recuperarle nei seguenti modi:

Tramite posta elettronica

Username e password ti verranno inviati all'indirizzo e-mail presente nei dati anagrafici. Se la procedura non dovesse andare a buon fine clicca sulla voce "Password dimenticata" dal menu a sinistra e segui le istruzione.

Invia le credenziali all'indirizzo presente in Anagrafica

Con il recupero password occorrerà inserire l'indirizzo mail con il quale ci si è registrati nel portale di Ateneo in passato ed una informazione tra il "nome utente" (se si ricorda) o il codice fiscale (in caso di dubbi sul nome utente, sempre meglio indicare il codice fiscale). Una volta effettuata la richiesta, le credenziali di accesso provvisorie (user e password) verranno inviate all'indirizzo mail fornito in fase di registrazione. Se non si riceve la mail entro 20/30 minuti, occorre verificare che non la mail sia arrivata nella cartella spam. Nel caso in cui non sia mai stato inserito un indirizzo mail, o ne sia stato inserito uno non più utilizzato, occorre fare richiesta di sostituzione di indirizzo mail inviando (all'indirizzo mail: helpesse3@uniss.it) copia/foto di un documento di identità e fornendo un nuovo indirizzo mail da inserire in anagrafica.

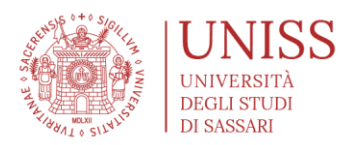

### >>>>> HOME PAGE SELF STUDENTI

- Una volta che viene effettuato l'accesso al Self Studenti Uniss, la prima pagina che si presenta è l'home page riepilogativa dei propri dati
  - Nel caso esista già una carriera universitaria, il sistema mostrerà i dati della carriera
  - Nel caso esistano più carriere universitarie (es. Laurea triennale e Laurea Magistrale) il sistema chiederà inizialmente a quale carriera si intende accedere; se l'intenzione è quella di iscriversi ad un concorso, è indifferente la scelta della carriera
  - Nel caso non esista una carriera universitaria precedente, il sistema mostrerà i dati della registrazione

| self.stude                                                        | enti <mark>uniss</mark>                                                          |                                                                                            |                                                                                                    |                                                                 | MEN                                     |
|-------------------------------------------------------------------|----------------------------------------------------------------------------------|--------------------------------------------------------------------------------------------|----------------------------------------------------------------------------------------------------|-----------------------------------------------------------------|-----------------------------------------|
| Benvenuto                                                         | FRA                                                                              |                                                                                            |                                                                                                    | univer                                                          | sitadi <b>sassari</b>                   |
| Benvenuto nella tua                                               | area riservata                                                                   | l'a d'                                                                                     |                                                                                                    |                                                                 |                                         |
| Avvisi                                                            | stenza? Vuoi segnalare un                                                        | 'anomalia? <u>Clicc</u>                                                                    | <u>a qui</u>                                                                                                    |                                                                 | Nascondi dettagli 💌                     |
| <i>ai sensi degli art.<br/>protezione delle<br/>(Cod.Privacy)</i> | <b>Info</b><br>13-14 del GDPR (Genera<br>persone fisiche per quan<br>Consulta tu | <b>rmativa Priva</b><br>l Data Protectic<br>to riguarda il tr<br>tta la <u>Informativa</u> | <b>xy Utenti SelfStuden</b><br>n Regulation – Regola<br>attamento dei dati pe<br><u>a Privacy Utenti SelfSt</u> | i <b>ti</b><br>amento Europeo<br>ersonali) e del D.L<br>cudenti | 2016/679 relativo alla<br>.gs. 196/2003 |
| Dati Personali                                                    | Vis                                                                              | sualizza dettagli 🕨                                                                        | Status Studente                                                                                                 |                                                                 | Visualizza dettagli 🕨                   |
| Pannello di contr                                                 | rollo Na                                                                         | ascondi dettagli 💌                                                                         | Messaggi                                                                                                    |                                                                 | Nascondi dettagli 💌                     |
| Processo                                                          | Stato                                                                            | Da fare                                                                                    | Messaggi Personali                                                                                              |                                                                 |                                         |
| Tasse                                                             | 📀 situazione regolare                                                            | <u>visualizza</u>                                                                          | Mittente                                                                                                    | Titolo                                                          | Data                                    |
| Piano carriera                                                    | o non modificabile                                                               |                                                                                            |                                                                                                    | nessun messaggio                                                |                                         |
| Appelli disponibili                                               | 💿 0 appelli disponibili                                                          |                                                                                            |                                                                                                    |                                                                 | = <u>altri</u>                          |
| Iscrizioni appelli                                                | 📀 0 prenotazioni                                                                 |                                                                                            |                                                                                                    |                                                                 |                                         |

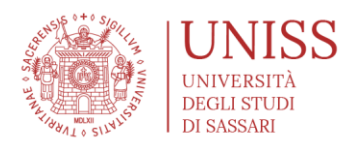

### >>>>> HOME PAGE SELF STUDENTI

- Cliccando sulle righe di Menu, in alto a destra, si apre il menu a scomparsa
  - Per procedere all'iscrizione al concorso, cliccare sulla voce "Segreteria"

|                                                                                                    |                                                                                                    |                                                                                                    |                                                                                                    |                                                                                                    |                                                                                             | *                                              |
|----------------------------------------------------------------------------------------------------|----------------------------------------------------------------------------------------------------|----------------------------------------------------------------------------------------------------|----------------------------------------------------------------------------------------------------|----------------------------------------------------------------------------------------------------|---------------------------------------------------------------------------------------------|------------------------------------------------|
| self.stude                                                                                                    | enti <mark>uniss</mark>                                                                                                    |                                                                                                    |                                                                                                    |                                                                                                    |                                                                                             |                                                |
| -                                                                                                    |                                                                                                    |                                                                                                    |                                                                                                    | =                                                                                                    |                                                                                             | R                                              |
| Benvenuto                                                                                                    |                                                                                                    |                                                                                                    |                                                                                                    | Area Riservat                                                                                                    | a                                                                                           |                                                |
| Benvenuto nella tua a                                                                                                    | area riservata                                                                                                    |                                                                                                    |                                                                                                    | Logout                                                                                                    |                                                                                             |                                                |
| Hai bisogno di assi                                                                                                    | stenza? Vuoi segnalare un                                                                                                    | 'anomalia? Clicca                                                                                                    | qui                                                                                                    | Altre Carriere                                                                                                    | ord                                                                                         |                                                |
| Avvisi                                                                                                    | U                                                                                                    |                                                                                                    |                                                                                                    | Harra                                                                                                    |                                                                                             |                                                |
|                                                                                                    |                                                                                                    |                                                                                                    |                                                                                                    |                                                                                                    |                                                                                             |                                                |
|                                                                                                    |                                                                                                    |                                                                                                    |                                                                                                    |                                                                                                    |                                                                                             | >                                              |
|                                                                                                    | Inf                                                                                                    | ormativa Privad                                                                                                    | cy Utenti SelfStuden                                                                                                    | Segreteria                                                                                                    |                                                                                             |                                                |
| ai sensi degli art.                                                                                                    | Inf<br>13-14 del GDPR (Genera                                                                                                    | ormativa Privad                                                                                                    | <b>cy Utenti SelfStuden</b><br>n Regulation – Regolar                                                                                                    | ti Segreteria<br>mento El Piano di Studio                                                                                                    |                                                                                             | >                                              |
| ai sensi degli art.<br>protezione delle ,                                                                                                    | <b>Inf</b><br><i>13-14 del GDPR (Genera</i><br><i>persone fisiche per quar</i>                                                                                 | ormativa Privao<br>I Data Protectior<br>nto riguarda il tra                                                                                               | <b>cy Utenti SelfStuden</b><br>n Regulation – Regolar<br>ttamento dei dati per                                                                                                    | ti Segreteria<br>mento El Piano di Studio<br>sonali) e <sub>Carriera</sub>                                                                                                    |                                                                                             | ><br>>                                         |
| <i>ai sensi degli art.<br/>protezione delle <sub>i</sub><br/>(Cod.Privacy)</i>                                                                                       | <b>Inf</b><br><i>13-14 del GDPR (Genera</i><br>persone fisiche per quar                                                                                        | ormativa Privac<br>I Data Protectior<br>ato riguarda il tra                                                                                               | <b>cy Utenti SelfStuden</b><br>n Regulation – Regolar<br>ttamento dei dati per                                                                                                    | ti Segreteria<br>mento El Piano di Studio<br>sonali) é Carriera<br>Esami                                                                                                    |                                                                                             | ><br>><br>>                                    |
| <i>ai sensi degli art.<br/>protezione delle ,<br/>(Cod.Privacy)</i>                                                                                                  | <b>Inf</b><br>13-14 del GDPR (Genera<br>persone fisiche per quar<br>Consulta t                                                                                 | ormativa Privac<br>I Data Protectior<br>ato riguarda il tra<br>utta la <u>Informativa</u>                                                                 | <b>cy Utenti SelfStuden</b><br>n Regulation – Regolar<br>Ittamento dei dati per<br>na Privacy Utenti SelfStu                                                                                                    | ti Segreteria<br>mento El Piano di Studio<br>sonali) e Carriera<br>Esami<br>udenti Laurea                                                                                                    |                                                                                             | ><br>><br>><br>>                               |
| <i>ai sensi degli art.<br/>protezione delle ,<br/>(Cod.Privacy)</i>                                                                                                  | <b>Inf</b><br>13-14 del GDPR (Genera<br>persone fisiche per quar<br>Consulta t                                                                                 | ormativa Privac<br>I Data Protection<br>ato riguarda il tra<br>utta la <u>Informativa</u>                                                                 | <b>cy Utenti SelfStuden</b><br>n Regulation – Regolar<br>nttamento dei dati per<br>ntamento <u>dei dati per</u>                                                                                                    | ti Segreteria<br>mento El Piano di Studio<br>sonali) e Carriera<br>Esami<br>udenti Laurea<br>Tirocini e stago                                                                                                    |                                                                                             | ><br>><br>><br>>                               |
| <i>ai sensi degli art.<br/>protezione delle ,<br/>(Cod.Privacy)</i><br>Dati Personali                                                                                | Inf<br>13-14 del GDPR (Genera<br>persone fisiche per quar<br>Consulta t                                                                                        | ormativa Privac<br>I Data Protection<br>Ito riguarda il tra<br>utta la Informativa<br>/isualizza dettagli >                                               | <b>cy Utenti SelfStuden</b><br>In Regulation – Regolar<br>Inttamento dei dati per<br>Internationali dati per<br>Internationali dati per<br>Internati dati per<br>Internationali dati per<br>Internationa | ti Segreteria<br>mento El Piano di Studio<br>sonali) e Carriera<br>Esami<br>udenti Laurea<br>Tirocini e stago<br>Mobilità interr                                                                                                    | 2<br>2<br>2<br>azionale                                                                     | ><br>><br>><br>><br>>                          |
| <i>ai sensi degli art.<br/>protezione delle ,<br/>(Cod.Privacy)</i><br>Dati Personali<br>Pannello di contr                                                           | Inf<br>13-14 del GDPR (Genera<br>persone fisiche per quar<br>Consulta t<br>ollo                                                                                | ormativa Privac<br>I Data Protectior<br>Ito riguarda il tra<br>utta la Informativa<br>/isualizza dettagli<br>Nascondi dettagli v                          | <b>cy Utenti SelfStuden</b><br>In Regulation – Regolar<br>Inttamento dei dati per<br>A Privacy Utenti SelfStu<br>Status Studente<br>Messaggi                                                                                                    | ti Segreteria<br>mento El Piano di Studio<br>sonali) e Carriera<br>Esami<br>Laurea<br>Tirocini e stago<br>Mobilità interr                                                                                                    | o<br>e<br>sazionale                                                                         | ><br>><br>><br>><br>>                          |
| ai sensi degli art.<br>protezione delle ,<br>(Cod.Privacy)<br>Dati Personali<br>Pannello di contr<br><b>Processo</b>                                                 | Inf<br>13-14 del GDPR (Genera<br>persone fisiche per quar<br>Consulta t<br>ollo<br>Stato                                                                       | ormativa Privac<br>I Data Protectior<br>Ito riguarda il tra<br>utta la <u>Informativa</u><br>Visualizza dettagli<br>Nascondi dettagli<br>Da fare          | cy Utenti SelfStuden<br>n Regulation – Regolar<br>attamento dei dati per<br>a Privacy Utenti SelfStu<br>Status Studente<br>Messaggi<br>Messaggi Personali                                                                                                    | ti Segreteria<br>mento El Piano di Studio<br>sonali) e Esami<br>udenti Laurea<br>Tirocini e stage<br>Mobilità interri<br>Questionari<br>Offerta formati                                                                                      | o<br>e<br>eazionale<br>iva                                                                  | ><br>><br>><br>><br>>                          |
| ai sensi degli art.<br>protezione delle<br>(Cod.Privacy)<br>Dati Personali<br>Pannello di contr<br><b>Processo</b><br>Tasse                                          | Inf<br>13-14 del GDPR (Genera<br>persone fisiche per quar<br>Consulta t<br>ollo<br>Stato<br>e situazione regolare                                              | ormativa Privac<br>I Data Protection<br>Ito riguarda il tra<br>utta la Informativa<br>Visualizza dettagli ><br>Nascondi dettagli<br>Da fare<br>visualizza | cy Utenti SelfStuden<br>n Regulation – Regolar<br>attamento dei dati per<br>a Privacy Utenti SelfStu<br>Status Studente<br>Messaggi<br>Messaggi Personali<br>Mittente                                                                                                    | ti Segreteria<br>mento El Piano di Studio<br>sonali) e Carriera<br>Esarni<br>udenti Laurea<br>Tirocini e stago<br>Mobilità interr<br>Questionari<br>Offerta format                                                                           | o<br>azionale<br>iva<br>teneo                                                               | ><br>><br>><br>><br>><br>><br>><br>><br>>      |
| ai sensi degli art.<br>protezione delle<br>(Cod.Privacy)<br>Dati Personali<br>Pannello di contr<br><b>Processo</b><br>Tasse<br>Piano carriera                        | Inf<br>13-14 del GDPR (Genera<br>persone fisiche per quar<br>Consulta t<br>ollo<br>Stato<br>situazione regolare<br>onn modificabile                            | ormativa Privac<br>I Data Protection<br>Ito riguarda il tra<br>utta la Informativa<br>Visualizza dettagli ><br>Nascondi dettagli<br>Da fare<br>visualizza | cy Utenti SelfStuden<br>n Regulation – Regolar<br>nttamento dei dati per<br>a Privacy Utenti SelfStu<br>Status Studente<br>Messaggi<br>Messaggi Personali<br>Mittente                                                                                                    | ti<br>mento El<br>Sonali) e<br>Udenti<br>Udenti<br>Tit<br>Nessun<br>Informazioni S<br>Segreteria<br>Piano di Studio<br>Carriera<br>Esami<br>Laurea<br>Tirocini e stage<br>Mobilità interr<br>Questionari<br>Offerta format<br>Informazioni A | b<br>b<br>b<br>b<br>b<br>b<br>b<br>b<br>b<br>b<br>b<br>b<br>b<br>b<br>b<br>b<br>b<br>b<br>b | ><br>><br>><br>><br>><br>><br>><br>><br>>      |
| ai sensi degli art.<br>protezione delle<br>(Cod.Privacy)<br>Dati Personali<br>Pannello di contr<br><b>Processo</b><br>Tasse<br>Piano carriera<br>Appelli disponibili | Inf<br>13-14 del GDPR (Genera<br>persone fisiche per quar<br>Consulta t<br>ollo<br>Stato<br>situazione regolare<br>o non modificabile<br>o appelli disponibili | ormativa Privad<br>I Data Protection<br>Ito riguarda il tra<br>utta la Informativa<br>Visualizza dettagli<br>Nascondi dettagli<br>Da fare<br>visualizza   | cy Utenti SelfStudeni<br>n Regulation – Regolar<br>httamento dei dati per<br>a Privacy Utenti SelfStu<br>Status Studente<br>Messaggi<br>Messaggi Personali<br>Mittente                                                                                                    | ti Segreteria<br>mento El Piano di Studio<br>sonali) e Carriera<br>Esami<br>udenti Laurea<br>Tirocini e stago<br>Mobilità interr<br>Questionari<br>Offerta format<br>nessun Informazioni S                                                   | o<br>e<br>eazionale<br>iva<br>teneo<br>tudente                                              | ><br>><br>><br>><br>><br>><br>><br>><br>><br>> |

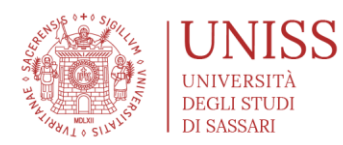

### >>>>> HOME PAGE SELF STUDENTI

• Cliccando sulla voce "Segreteria", occorre selezionare dal menu la voce "Concorsi di ammissione"

| Benvenuto nella tua area<br>Hai bisogno di assister<br>Avvisi | riservata<br>nza? Vuoi segnalare un' |                         |                                                                                    |               | Logout                                                                   |
|---------------------------------------------------------------|--------------------------------------|-------------------------|------------------------------------------------------------------------------------|---------------|--------------------------------------------------------------------------|
| Avvisi                                                        |                                      | anomalia? <u>Clicca</u> | qui                                                                                |               | Cambia Password<br>Altre Carriere                                        |
|                                                               |                                      |                         |                                                                                    | - 1           | < Segreteria                                                             |
|                                                               | Info                                 | ormativa Privac         | v Utenti SelfStuden                                                                | ti            | Iscrizioni                                                               |
| Dati Personali                                                | Consulta tu                          | isualizza dettagli      | <u>ttamento dei dati per</u><br><u>a Privacy Utenti SelfStu</u><br>Status Studente | <u>identi</u> | Concorsi di Valutazione<br>Esami di Stato<br>Immatricolazione<br>Esoneri |
| Pannello di controllo                                         | ) N                                  | Vascondi dettagli 💌     | Messaggi                                                                           |               | Autocertificazione<br>Pagamenti                                          |
| Processo                                                      | Stato                                | Da fare                 | Messaggi Personali                                                                 |               | Certificati/Domande                                                      |
| Tasse                                                         | 📀 situazione regolare                | <u>visualizza</u>       | Mittente                                                                           | Tit           | Scelta Lingue                                                            |
|                                                               | o non modificabile                   |                         |                                                                                    | nessun        | 150 Ore                                                                  |
| Piano carriera                                                |                                      |                         |                                                                                    |               |                                                                          |
| Piano carriera<br>Appelli disponibili                         | 📀 0 appelli disponibili              |                         |                                                                                    |               | Borse di Studio                                                          |

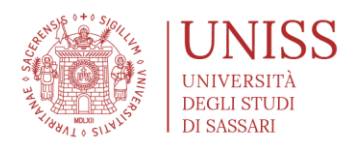

### >>>>> ISCRIZIONE AL CONCORSO

### • Cliccare sul tab "Avvia iscrizione al concorso"

• La pagina web mostra tutte le fasi che verranno affrontate durante l'iscrizione al concorso

### self.studentiuniss

universitàdi**sassari** 

MENU

### Avvia iscrizione al concorso

Attraverso la seguente procedura sarà possibile scegliere, ed iscriversi, ai concorsi di ammissione/test, sia a carattere nazionale che locale. Questa pagina riassume tutte le informazioni che potranno essere richieste per l'iscrizione. Se vuoi procedere vai alla fine della pagina e clicca sul pulsante "Avvia iscrizione al concorso"

Se hai qualche dubbio guarda le pagine di aiuto, dove sono presenti anche dei video tutorial vai a GUIDE UNISS o invia una mail all'indirizzo helpesse3@uniss.it

#### STUDENTI UNISCO: Solo Punti A, C, I Guida Operativa oppure chiedi aiuto helpesse3@uniss.it

| Attività                                         | Sezione                                              | Stato | Legenda:                         |
|--------------------------------------------------|------------------------------------------------------|-------|----------------------------------|
| A - Scelta del concorso                          |                                                      | Z     | Informazioni                     |
|                                                  | Selezione concorso                                   | 8     | Sezione in lavorazione o         |
|                                                  | Inserimento Codice Autorizzazione                    | A     | aperta                           |
|                                                  | Conferma                                             | A     | Sezione bloccata,<br>attiverà al |
| B - Inserimento o modifica documento di identità |                                                      | A     | completamento<br>delle sezioni   |
|                                                  | Pagina elenco Documenti di Identità presentati       | A     | precedenti                       |
| C - Conferma iscrizione al concorso              |                                                      | P     | Sezione                          |
|                                                  | Preferenze                                           | P     | completata                       |
|                                                  | Preferenze percorso di studio                        | A     |                                  |
|                                                  | Preferenze sedi                                      | P     |                                  |
|                                                  | Preferenze lingue                                    | ß     |                                  |
|                                                  | Preferenze borse di studio                           | P     |                                  |
|                                                  | Scelta categoria amministrativa ed ausili invalidità | ß     |                                  |
|                                                  | Scelta tipologia ausilio invalidità                  | P     |                                  |
|                                                  | Conferma                                             | ß     |                                  |
|                                                  |                                                      |       |                                  |

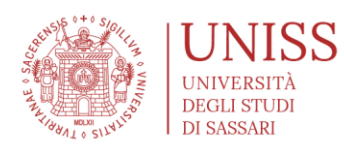

| C - Conterma iscrizione al concorso                           |                                                      | i i | correttame |
|---------------------------------------------------------------|------------------------------------------------------|-----|------------|
|                                                               | Preferenze                                           | A   | completata |
|                                                               | Preferenze percorso di studio                        | A   |            |
|                                                               | Preferenze sedi                                      | A   |            |
|                                                               | Preferenze lingue                                    | A   |            |
|                                                               | Preferenze borse di studio                           | A   |            |
|                                                               | Scelta categoria amministrativa ed ausili invalidità | A   |            |
|                                                               | Scelta tipologia ausilio invalidità                  | A   |            |
|                                                               | Conferma                                             | A   |            |
| D - Inserimento o modifica delle dichiarazioni di invalidità  |                                                      | A   |            |
|                                                               | Pagina elenco Dichiarazioni di Invalidità presentate | A   |            |
| E - Titoli di accesso                                         |                                                      | A   |            |
|                                                               | Dettaglio Titoli di Accesso                          | A   |            |
| F - Dichiarazione eventuali titoli di valutazione             |                                                      | A   |            |
|                                                               | Dettaglio titoli e documenti per la valutazione      | A   |            |
|                                                               | Conferma                                             | A   |            |
| G - Richiesta Lettere di referenza                            |                                                      | A   |            |
|                                                               | Dettaglio richiesta referenze                        | A   |            |
| H - Azione per la scelta del turno di svolgimento della prova |                                                      | A   |            |
|                                                               | Selezione della prova con turno                      | A   |            |
| I - Chiusura processo                                         |                                                      | A   |            |
|                                                               | Conferma esplicita                                   | A   |            |
|                                                               | Conferma                                             | Ą   |            |

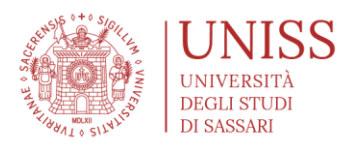

### >>>>> ISCRIZIONE AL CONCORSO

- Tipologia Corso di studio
  - È possibile immatricolarsi a tre tipologie di corsi di studio: 1) Corsi di studio ad accesso programmato nazionale; 2) Corsi di studio ad accesso programmato locale; 3) Corsi di studio ad accesso libero
  - Le prime due tipologie di corsi hanno dei test di accesso, e la prima tipologia prevede anche una registrazione su un portale ministeriale: se si sceglie per un'immatricolazione a questi corsi, occorre seguire le procedure descritte di seguito. I corsi di studio ad accesso libero prevedono invece una semplice verifica delle competenze dei candidati, pertanto se si sceglie un corso di studio ad accesso libero, verificare se per il corso di studio prescelto è necessaria l'iscrizione al concorso (nella sezione "concorso di ammissione" del Self Studenti, vedi la procedura descritta di seguito) oppure verificare se è possibile procedere direttamente con l'immatricolazione (vedi punti successivi della Guida).
  - Tutti i corsi di laurea magistrale (LM) hanno l'obbligo di verifica delle competenze all'accesso, pertanto, anche se ad accesso libero, è necessario effettuare il test o il colloquio prima di poter procedere con l'immatricolazione.
  - Controlla nella pagina dell'offerta formativa dell'Ateneo (<u>https://www.uniss.it/didattica/offerta-formativa</u>) se è necessario iscriversi ad un concorso (tramite la procedura descritta nei passi seguenti), oppure se puoi procedere direttamente con la domanda di immatricolazione.

### • Corsi di studio ad accesso programmato nazionale

- Fase 1: Registrazione sul portale Universitaly: dovrai collegarti al sito www.universitaly.it e provvedere ad effettuare la registrazione sul portale ministeriale. Soltanto una volta effettuata questa registrazione, potrai provvedere ad effettuare le fasi successive.
- Fase 2: Iscrizione al test: una volta registrato nel portale Universitaly, occorrerà iscriversi al test di selezione.
- Fase 3: Pagamento della tassa di ammissione al concorso: dopo aver concluso la procedura di iscrizione, è necessario provvedere al pagamento della tassa di ammissione al concorso, le cui indicazioni sono visualizzabili nella sezione

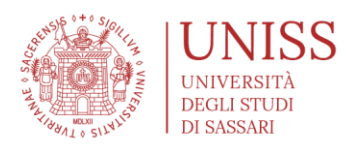

"Pagamenti" dell'area Self Studenti Uniss. Il pagamento deve essere effettuato con i sistemi di pagamenti PAGOPA (https://www.uniss.it/guide/pagopa).

- Corsi di studio ad accesso programmato locale
  - Fase 1: Iscrizione al test; occorrerà iscriversi al concorso di selezione.
  - Fase 2: Pagamento della tassa di ammissione al concorso: dopo aver concluso la procedura di iscrizione, è necessario provvedere al pagamento della tassa di ammissione al concorso, le cui indicazioni sono visualizzabili nella sezione "Pagamenti" dell'area Self Studenti Uniss. Il pagamento deve essere effettuato con i sistemi di pagamenti PAGOPA (https://www.uniss.it/guide/pagopa).
- Selezionare il Concorso e cliccare sul tab "Avanti"
  - La pagina web mostra tutti i concorsi di ammissione aperti alle iscrizioni nel momento in cui si accede; occorrerà selezionare il concorso di proprio interesse e quello per il quale si ritiene di avere i requisiti di partecipazione

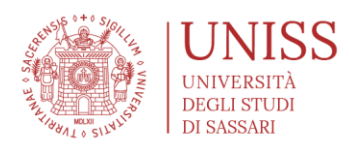

# self.studenti**uniss**

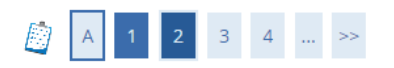

#### Lista concorsi

Selezionare il concorso al quale si intende iscriversi.

– Scelta del concorso

Concorso\* Ammissino al Corso di Laurea Magistrale in Scienze delle Produzioni Zootecniche (LM86) dal 22/07/2019 al 16/09/2019 23:59

universite

Dettaglio

SCIENZE DELLE PRODUZIONI ZOOTECNICHE

Concorso\* 💿 Ammissione ai Corsi di Laurea in Biotecnologie e Scienza Biologiche dal 15/07/2019 al 10/09/2019 23:59

#### Dettaglio

BIOTECNOLOGIE, cat. amm. Categoria senza posti riservati

BIOTECNOLOGIE, cat. amm. Extracomunitari

BIOTECNOLOGIE, cat. amm. Studenti Cinesi

SCIENZE BIOLOGICHE, cat. amm. Categoria senza posti riservati

SCIENZE BIOLOGICHE, cat. amm. Extracomunitari

SCIENZE BIOLOGICHE, cat. amm. Studenti Cinesi

Concorso\* O Ammissione ai Corsi di Laurea per Professioni Sanitarie dal 11/07/2019 19:00 al 29/08/2019 12:00

#### Dettaglio

INFERMIERISTICA (ABILITANTE ALLA PROFESSIONE SANITARIA DI INFERMIERE), cat. amm. Categoria senza posti riservati

INFERMIERISTICA (ABILITANTE ALLA PROFESSIONE SANITARIA DI INFERMIERE), cat. amm. Extracomunitari

INFERMIERISTICA (ARII ITANTE ALLA PROFESSIONE SANITARIA DI INFERMIERE) cati ammi Studenti Cinesi

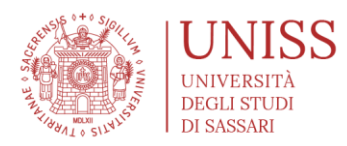

### >>>>> ISCRIZIONE AL CONCORSO

### • Selezionare il Concorso

• Cliccando sul concorso, la pagina mostra le informazioni di dettaglio

## self.studentiuniss

universitàdi**sassari** 

MENU

### INFERMIERISTICA (ABILITANTE ALLA PROFESSIONE SANITARIA DI INFERMIERE)

Dettaglio dei concorsi

Ammissione ai Corsi di Laurea per Professioni Sanitarie

| Informazioni | Generali |
|--------------|----------|
|              |          |

| no Accademico 2019/2020      |                                                  |
|------------------------------|--------------------------------------------------|
| o Concorso di Ammissione     |                                                  |
| dalità Prova unica           |                                                  |
| tale posti 145               |                                                  |
| tale iscritti 197            |                                                  |
| ssa d'Iscrizione 30€         |                                                  |
| te Iscrizione dal 11/07/2019 | 19:00 al 29/08/2019 12:00 (presso la segreteria) |
| ta Iscrizione dal 11/07/2019 | 19:00 al 29/08/2019 12:00 (da web)               |

Dettaglio graduatorie

| Descrizione                                                                                                    | Posti | Domande | Data pubblicazione graduatoria                               |
|----------------------------------------------------------------------------------------------------|-------|---------|--------------------------------------------------------------|
| INFERMIERISTICA (ABILITANTE ALLA PROFESSIONE SANITARIA DI INFERMIERE), cat. amm. Categoria senza<br>posti riservati | 145   | 197     | Non è prevista la pubblicazione di una graduatoria<br>su WEB |
| INFERMIERISTICA (ABILITANTE ALLA PROFESSIONE SANITARIA DI INFERMIERE), cat. amm. Extracomunitari                    | 3     | 0       | Non è prevista la pubblicazione di una graduatoria<br>su WEB |
| INFERMIERISTICA (ABILITANTE ALLA PROFESSIONE SANITARIA DI INFERMIERE), cat. amm. Studenti Cinesi                    | 1     | 0       | Non è prevista la pubblicazione di una graduatoria<br>su WEB |

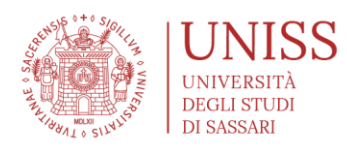

### >>>>> ISCRIZIONE AL CONCORSO

- Conferma scelta Concorso
  - Una volta selezionato il concorso, prima di procedere con l'iscrizione il sistema chiede la conferma se il concorso selezionato è quello corretto

| self.studenti <mark>uniss</mark>                                                    | universitàdi <b>sassari</b>                                         |
|-------------------------------------------------------------------------------------|---------------------------------------------------------------------|
| A 1 2 B 1 ≫                                                                         |                                                                     |
| Conferma scelta concorso                                                            |                                                                     |
| Verificare le informazioni relative alle scelte effettuate nelle pagine precedenti. |                                                                     |
| Concorso                                                                            |                                                                     |
| Descrizione                                                                         | Ammissione Scuola Superiore di Sardegna - Corsi di Livello $\alpha$ |
| Indietro Conferma e prosegui                                                        |                                                                     |

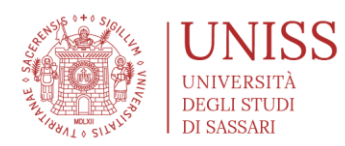

### >>>>> DOCUMENTO DI IDENTITÀ

- Per registrarsi al concorso occorre effettuare il caricamento della copia/foto (pdf, jpeg, ecc.) del proprio documento di identità
  - Se in anagrafica è già presente un documento di identità è possibile confermarlo, sostituirlo o aggiornare i dati.
  - Non è possibile proseguire con l'iscrizione al concorso senza l'inserimento dei dati del documento di identità ed il caricamento di copia/foto dello stesso.

| self.studenti <mark>uniss</mark>                                                                                                    | miversitàdisassari          |
|----------------------------------------------------------------------------------------------------|-----------------------------|
| Documenti di identità In questa pagina viene visualizzato l'elenco dei documenti d'identità inseriti precedentemente e viene data la possibilità di inserirne nu Per modificare il documento di identità o l'allegato cliccare sulla lente di ingrandimento (Dettaglio documento) Documenti di identità presentati Non risultano inseriti documenti di identità Inserisci Nuovo Documento di Identità Indietro Prosegui | ovi.                        |
| <i>self.studentiuniss</i>                                                                                                    | universitàdi <b>sassari</b> |
| Documenti di identità<br>In questa pagina viene visualizzato l'elenco dei documenti d'identità inseriti precedentemente e viene data la possibilità di inserirne n<br>Per modificare il documento di identità o l'allegato cliccare sulla lente di ingrandimento (Dettaglio documento)                                                                                                    | uovi.                       |
| Per proseguire è necessario inserire almeno un documento di identità.   Attenzione: Per proseguire è necessario inserire almeno un documento di identità valido (non scaduto).   Documenti di identità presentati                                                                                                    |                             |
| Non risultano inseriti documenti di identità      Inserisci Nuovo Documento di Identità                                                                                                    |                             |
| Indiates Pressenti                                                                                                    |                             |

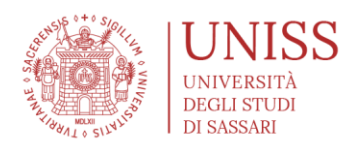

| ≪ 2 B 1 C 1 >                                                                                                    | >                                                                                                    |                       |
|----------------------------------------------------------------------------------------------------|----------------------------------------------------------------------------------------------------|-----------------------|
|                                                                                                    |                                                                                                    | I egend               |
| Conferma i dettagli del docume                                                                                                    | nto d'identità                                                                                                    | * Dato                |
| Documento di Identità                                                                                                    |                                                                                                    | obbligatorio          |
| Tipologia Documento:                                                                                                    | Carta Identità                                                                                                    | Checklis              |
| Numero:                                                                                                    | 123456789                                                                                                    | -                     |
| Ente Rilascio:                                                                                                    | COMUNE DI ITTIRI                                                                                                    |                       |
| Data Rilascio:                                                                                                    | 01/07/2019                                                                                                    |                       |
| Data Scadenza:                                                                                                    | 31/07/2019                                                                                                    |                       |
| self.studenti <mark>uniss</mark>                                                                                                    | univer                                                                                                    | sitàdi <b>sassari</b> |
| ₩ < 2 B 1 C 1                                                                                                    | »                                                                                                    | _                     |
| Documento di Identità                                                                                                    |                                                                                                    | F Legend              |
| Documento di Identità<br>Informazioni: Allegare una copia di un docum                                                                                                    | nento di identità valido e leggibile (fronte/retro).                                                                                                    | Legend                |
| Documento di Identità<br>Informazioni: Allegare una copia di un docum<br>Si può allegare o un solo documento contener<br>Dichiaro che la copia del documento di identit.                                                                                                    | iento di identità valido e leggibile (fronte/retro).<br>ite sia il fronte che il retro, oppure due documenti distinti.<br>à allegata è conforme all'originale.                                                                                                    | Legend                |
| Documento di Identità<br>Informazioni: Allegare una copia di un docum<br>Si può allegare o un solo documento contener<br>Dichiaro che la copia del documento di identiti<br>La copia del documento di identità verrà in oggi<br>Immatricazione/iscrizione non sarà riteruta                                                                                                    | iento di identità valido e leggibile (fronte/retro).<br>ite sia il fronte che il retro, oppure due documenti distinti.<br>à allegata è conforme all'originale.<br>ni caso validata all'atto dell'immatricolazione/iscrizione. Se non dovesse essere idonea<br>valida                                                                                                   | Legend                |
| Documento di Identità<br>Informazioni: Allegare una copia di un docum<br>Si può allegare o un solo documento contener<br>Dichiaro che la copia del documento di identiti<br>La copia del documento di identità verrà in og<br>l'immatricolazione/iscrizione non sarà ritenuta                                                                                                    | iento di identità valido e leggibile (fronte/retro).<br>ite sia il fronte che il retro, oppure due documenti distinti.<br>à allegata è conforme all'originale.<br>ni caso validata all'atto dell'immatricolazione/iscrizione. Se non dovesse essere idonea<br>i valida.                                                                                                | Legend                |
| Documento di Identità<br>Informazioni: Allegare una copia di un docum<br>Si può allegare o un solo documento contener<br>Dichiaro che la copia del documento di identit<br>La copia del documento di identità verrà in og<br>l'immatricolazione/iscrizione non sarà ritenuta                                                                                                    | iento di identità valido e leggibile (fronte/retro).<br>ite sia il fronte che il retro, oppure due documenti distinti.<br>à allegata è conforme all'originale.<br>ni caso validata all'atto dell'immatricolazione/iscrizione. Se non dovesse essere idonea<br>i valida.                                                                                                | Legend                |
| Documento di Identità<br>Informazioni: Allegare una copia di un docum<br>Si può allegare o un solo documento contener<br>Dichiaro che la copia del documento di identiti<br>La copia del documento di identità verrà in og<br>l'immatricolazione/iscrizione non sarà ritenuta<br>Immediatione<br>Discumento di Identità<br>Documento di Identità                                                                                                    | nento di identità valido e leggibile (fronte/retro).<br>tte sia il fronte che il retro, oppure due documenti distinti.<br>à allegata è conforme all'originale.<br>ni caso validata all'atto dell'immatricolazione/iscrizione. Se non dovesse essere idonea<br>i valida.                                                                                                | Legend                |
| Documento di Identità<br>Informazioni: Allegare una copia di un docum<br>Si può allegare o un solo documento contener<br>Dichiaro che la copia del documento di identiti<br>La copia del documento di identità verrà in og<br>l'immatricolazione/iscrizione non sarà ritenuta<br>University of the second second<br>Documento di Identità<br>Tipologia Documento:                                                                                                    | nento di identità valido e leggibile (fronte/retro).<br>nte sia il fronte che il retro, oppure due documenti distinti.<br>à allegata è conforme all'originale.<br>ni caso validata all'atto dell'immatricolazione/iscrizione. Se non dovesse essere idonea<br>i valida.<br>Carta Identità                                                                              | Legend                |
| Documento di Identità<br>Informazioni: Allegare una copia di un docum<br>Si può allegare o un solo documento contener<br>Dichiaro che la copia del documento di identiti<br>La copia del documento di identità verrà in og<br>l'immatricolazione/iscrizione non sarà ritenuta<br>Documento di Identità<br>Tipologia Documento:<br>Numero:<br>Tete Bilanzia                                                                                                    | ento di identità valido e leggibile (fronte/retro).<br>te sia il fronte che il retro, oppure due documenti distinti.<br>à allegata è conforme all'originale.<br>ni caso validata all'atto dell'immatricolazione/iscrizione. Se non dovesse essere idonea<br>i valida.<br>Carta Identità<br>123456789                                                                   | Legend                |
| Documento di Identità<br>Informazioni: Allegare una copia di un docum<br>Si può allegare o un solo documento contener<br>Dichiaro che la copia del documento di identit<br>La copia del documento di identità verrà in og<br>l'immatricolazione/iscrizione non sarà ritenuta<br>Distance di Identità<br>Tipologia Documento:<br>Numero:<br>Ente Rilascio:<br>Data Bilascio:                                                                                                    | eento di identità valido e leggibile (fronte/retro).<br>te sia il fronte che il retro, oppure due documenti distinti.<br>à allegata è conforme all'originale.<br>ni caso validata all'atto dell'immatricolazione/iscrizione. Se non dovesse essere idonea<br>i valida.<br>Carta Identità<br>123456789<br>COMUNE DI ITTIRI<br>01/02/2019                                | Legend                |
| Documento di Identità<br>Informazioni: Allegare una copia di un docum<br>Si può allegare o un solo documento contener<br>Dichiaro che la copia del documento di identit<br>La copia del documento di identità verrà in og<br>l'immatricolazione/iscrizione non sarà ritenuta<br>Discumento di Identità<br>Documento di Identità<br>Tipologia Documento:<br>Numero:<br>Ente Rilascio:<br>Data Rilascio:<br>Data Scadenza:                                                        | eento di identità valido e leggibile (fronte/retro).<br>tte sia il fronte che il retro, oppure due documenti distinti.<br>à allegata è conforme all'originale.<br>ni caso validata all'atto dell'immatricolazione/iscrizione. Se non dovesse essere idonea<br>i valida.<br>Carta Identità<br>123456789<br>COMUNE DI ITTIRI<br>01/07/2019<br>31/07/2019                 | Legend                |
| Documento di Identità<br>Informazioni: Allegare una copia di un docum<br>Si può allegare o un solo documento contener<br>Dichiaro che la copia del documento di identiti<br>a copia del documento di identità verrà in og<br>l'immatricolazione/iscrizione non sarà ritenuta<br>Documento di Identità<br>Tipologia Documento:<br>Numero:<br>Ente Rilascio:<br>Data Rilascio:<br>Data Scadenza:<br>Lista allegati                                                                | eento di identità valido e leggibile (fronte/retro).<br>tte sia il fronte che il retro, oppure due documenti distinti.<br>à allegata è conforme all'originale.<br>ni caso validata all'atto dell'immatricolazione/iscrizione. Se non dovesse essere idonea<br>i valida.<br>Carta Identità<br>123456789<br>COMUNE DI ITTIRI<br>01/07/2019<br>31/07/2019                 | Legend                |
| Documento di Identità<br>Informazioni: Allegare una copia di un docum<br>Si può allegare o un solo documento contener<br>Dichiaro che la copia del documento di identit<br>La copia del documento di identità verrà in og<br>l'immatricolazione/iscrizione non sarà ritenuta<br>Documento di Identità<br>Documento di Identità<br>Tipologia Documento:<br>Numero:<br>Ente Rilascio:<br>Data Scadenza:<br>Lista allegati<br>Allegati presenti                                    | eento di identità valido e leggibile (fronte/retro).<br>te sia il fronte che il retro, oppure due documenti distinti.<br>à allegata è conforme all'originale.<br>ni caso validata all'atto dell'immatricolazione/iscrizione. Se non dovesse essere idonea<br>valida.<br>Carta Identità<br>123456789<br>COMUNE DI ITTIRI<br>01/07/2019<br>31/07/2019                    | Legend                |
| Documento di Identità<br>Informazioni: Allegare una copia di un docum<br>Si può allegare o un solo documento contener<br>Dichiaro che la copia del documento di identit<br>La copia del documento di identità verrà in og<br>l'immatricolazione/iscrizione non sarà ritenuta<br>Documento di Identità<br>Tipologia Documento:<br>Numero:<br>Ente Rilascio:<br>Data Rilascio:<br>Data Scadenza:<br>Lista allegati<br>Allegati presenti<br>Non sono al momento presenti documento | nento di identità valido e leggibile (fronte/retro).<br>tte sia il fronte che il retro, oppure due documenti distinti.<br>à allegata è conforme all'originale.<br>ni caso validata all'atto dell'immatricolazione/iscrizione. Se non dovesse essere idonea<br>i valida.<br>Carta Identità<br>123456789<br>COMUNE DI ITTIRI<br>01/07/2019<br>31/07/2019<br>hti allegati | Legence               |

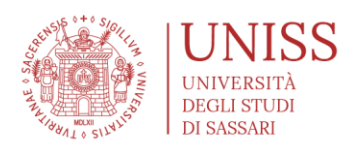

| Image: Solution of the contract with a negative of contract with a negative of contract with a negativ                                                                                                    |                                                                         |                                                              |                                                   |                                                                 | universi            | tàdi <b>sassari</b> |
|----------------------------------------------------------------------------------------------------|-------------------------------------------------------------------------|--------------------------------------------------------------|---------------------------------------------------|-----------------------------------------------------------------|---------------------|---------------------|
|                                                                                                    | 🧉 < 2 B 1 C                                                             | 1 >>                                                         |                                                   |                                                                 |                     |                     |
| Occumento di latentità                                                                                                    |                                                                         |                                                              |                                                   |                                                                 |                     | 📕 Legenda           |
| tormation: Allegare una copia d'un documento al identita valido e légible ("ronterretro).<br>publicare o uno documento comente sa il informa allorignale.<br>torna de la copia d'un documento di identità all'atta dell'immatricitazione/scritione. Se non dovesse essere idonea<br>matricitazione forcitore non sa a riteruta valido.                                                                                                    | ocumento di Identita                                                    |                                                              |                                                   |                                                                 |                     | Checklist           |
| Inderco ha la copia del documento di identità allegata è conforme all'originale.<br>scopia del documento di identità aria no poi caso validata all'atto dell'immatricolazione/iscrizione. Se non dovesse essere idone<br>immatricolazione/iscrizione non sarà ritenuta valida.<br>Teologia documento di identità aria in opoi caso validata all'atto dell'immatricolazione/iscrizione. Se non dovesse essere idone<br>Teologia do comento:<br>Carta identità<br>Teologia Documento:<br>Carta identità<br>Teologia Documento:<br>Carta identità<br>Teologia Documento<br>Mome file<br>Allegati<br>restrici Allagato<br>Mome file<br>Nome file<br>Nome file | può allegare o un solo documen                                          | li un documento di identita<br>to contenente sia il fronte c | valido e leggibile (fro<br>he il retro, oppure du | nte/retro).<br>Ie documenti distinti.                           |                     | Dettaglio           |
| ministicalizione/iscrizione non sarà riteruità valida.                                                                                                    | ichiaro che la copia del documen<br>a copia del documento di identità   | o di identità allegata è conf<br>verrà in ogni caso validata | orme all'originale.<br>all'atto dell'immatrico    | blazione/iscrizione. Se non dovess                              | e essere idonea     | Modifica            |
| Image: State   Image: State   Image: State <td>mmatricolazione/iscrizione non s</td> <td>arà ritenuta valida.</td> <td></td> <td></td> <td></td> <td></td>                                                                                                    | mmatricolazione/iscrizione non s                                        | arà ritenuta valida.                                         |                                                   |                                                                 |                     |                     |
| Informazion          Informazion         Pocumento di Identià         Tipologia Documento:         Carta identià         Tipologia Documento:         Carta identià         Numero:         123456789         Ene Rilascio:         O di di di di di di di di di di di di di                                                                                                    | <u>e</u> .                                                              |                                                              |                                                   |                                                                 |                     | Elimina             |
| Tipologia Documento:<br>Tipologia Documento:<br>Carta identità<br>Numero:<br>123456789<br>Ente Rilascio:<br>COMUNE DI ITTIRI<br>Data Rilascio:<br>OLOMUNE DI ITTIRI<br>Data Rilascio:<br>OLOMUNE DI ITTIRI<br>Data Rilascio:<br>OLOMUNE DI ITTIRI<br>Data Stadenza:<br>31/07/2019<br>Lista allegati<br>Alegati presenti<br>Titolo<br>Carta identità<br>PEONTE/RETRO<br>Mome file<br>Carta identità<br>REONTE/RETRO<br>Mome file<br>Carta identità<br>PEONTE/RETRO<br>Self. Studentiumiss<br>università di Sassari<br>Commenti di identità<br>uesta pagna viene visualizzato l'elenco dei documenti di dentità inseriti precedentemente e viene data la possibilità di inserire nuoxi.<br>modificare il documento di identità<br>uesta pagna viene visualizzato l'elenco dei documenti di dentità inseriti precedentemente e viene data la possibilità di inserire nuoxi.<br>modificare il decumento di identità o allegato diccare sulla lente di Ingrandimento (Dettaglio documento)<br>Commento di identità o allegato diccare sulla lente di Ingrandimento (Dettaglio documento)<br>carta i dentità<br>123456789<br>Numero<br>Stato<br>Presenza allegati<br>Azioni<br>Carta i dentità<br>Carta i dentità<br>Carta i den                                                                                               | ACA -                                                                   |                                                              |                                                   |                                                                 |                     | Informazior         |
| Inportant Journetto: Carta Identità   Numero: 123456739   Ente Rilascio: COMUNE Di ITTIRI   Data Stadenza: 01/07/2019   Data Stadenza: 31/07/2019   Lista allegati Allegati presenti   Titolo Descrizione   Carta Identità Immeroi   Allegati presenti Immeroi   Totolo Immeroi   Carta Identità Immeroi   Self. studentiuniss Immeroi   cumenti di identità Immeroi   uesta pagna viene visualizzato Pielenco dei documenti d'Identità inseriti precedentermente e viene data la possibilità di inserirene nuovi.   modificare il documento di Identità o Tallegato allicare sulla lente di Ingrandimento (Dettaglio documento)   ocumento di Identità   uesta pagna viene visualizzato Pielenco dei documenti d'Identità inseriti precedentermente e viene data la possibilità di inserirene nuovi.   modificare il documento di Identità o Tallegato allicare sulla lente di Ingrandimento (Dettaglio documento)   ocumento di Identità   presenza allegati   123456739   neetica Nuovo Documento di Identità   neetica Nuovo Documento di Identità                                                                                                    | Documento di Identita                                                   |                                                              | Carta Ideatii                                     | 2                                                               |                     |                     |
| Ente Rilascio: COMUNE DI ITTIRI   Data Rilascio: 01/07/2019   Data Scadenza: 31/07/2019   Lista allegati Azioni   Allegati presenti Image: Carta iDentita'   Titolo Descrizione   Nome file Azioni   CARTA IDENTITA' PRONTE/RETRO   Self.studentiuniss   universitàdisassari   scalf.studentiuniss   universitàdisassari   curmenti di identità   uesta pagina viene visualizzato l'elenco dei documenti d'identità inseriti precedentemente e viene data la possibilità di inserire nuovi.   ocumenti di identità   uesta pagina viene visualizzato l'elenco dei documenti d'identità inseriti precedentemente e viene data la possibilità di inserire nuovi.   ocumenti di identità   uesta pagina viene visualizzato l'elenco dei documenti d'identità inseriti precedentemente e viene data la possibilità di inserire nuovi.   ocumenti di identità   uesta pagina viene visualizzato l'elenco dei documenti d'identità inseriti precedentemente e viene data la possibilità di inserire nuovi.   ocumenti di identità   ocumenti di identità o tallegato cliccare sulla lente di ingrandimento (Dettaglio documento)   ocumento   curmenti di identità   i carta identità   123456789   o carcella documento d'Identità                                                                                                    | Numero:                                                                 |                                                              | Larta Identii<br>123456789                        | d                                                               |                     |                     |
| Data Rilascie: 01/07/2019   Data Scadenza: 31/07/2019   Lista allegati Azioni   Allegati presenti Azioni   Titolo Descrizione   Nome file Azioni   CARTA IDENTITA' PRONTE/RETRO    Indietro  Avanto  Avanto Avanto Avanto  Avanto Avanto  Avanto Avanto Avanto Avanto Avanto Avanto Avanto Avanto Avanto Avanto Avanto                                                                                                    | Ente Rilascio:                                                          |                                                              | COMUNE DI                                         | ITTIRI                                                          |                     |                     |
| Data Scadenza: 31/07/2019   Lista allegati   Allegati presenti   Titolo   Descrizione   Nome file   CARTA IDENTITA'   RonterRet Allegato   Inserisci Allegato   Inserisci Allegato   Indietro   Avanti   Inserisci Allegato   Self. studentiuniss   cummenti di identità   recumenti di identità o fallegato cliccare sulla lente di ingrandimento (Dettaglio documento)   ocumenti di identità   vesta pagina viene visualizzato l'elenco dei documenti d'identità inseriti precedentemente e viene data la possibilità di inserire nuoxi.   modificare il documento di identità o fallegato cliccare sulla lente di ingrandimento (Dettaglio documento)   Documenti di Identità presentati   ipologia Documento Numero   tipologia Documento Numero   tipologia Documento Stato   restisci Nuovo Documento di Identità   restisci Nuovo Documento di Identità   restisci Nuovo Documento di Identità   restisci Nuovo Documento di Identità                                                                                                    | Data Rilascio:                                                          |                                                              | 01/07/2019                                        |                                                                 |                     |                     |
| Lista allegati<br>Alegati presenti<br>Titolo Descrizione Nome file Azioni<br>CARTA IDENTITA' PRONTE/RETRO<br>Inserised Allegato<br>Indietro Avanti<br>Self. studentiumiss<br>self. studentiumiss<br>self a gaina viene visualizzato l'elenco dei documenti d'identità inseriti precedentemente e viene data la possibilità di inseriren nuori.<br>modificare il documento di identità<br>versenti di Identità o Fallegato cliccare sulla lente di ingrandimento (Dettaglio documento)<br>ocumenti di Identità presentati<br>pologia Documento di Identità<br>• Carta identità 123456789 • Si • Dettaglio documento<br>reselisa Nuovo Documento di Identità                                                                                                    | Data Scadenza:                                                          |                                                              | 31/07/2019                                        |                                                                 |                     |                     |
| Allegati presenti<br>Titolo bescrizione Nome file Azioni<br>CARTA IDENTITA RONTE/RETRO<br>Inserisid Allegato<br>Inserisid Allegato<br>In                                                                                         | Lista allegati ———                                                      |                                                              |                                                   |                                                                 |                     |                     |
| self.studentiumiss         Image: State of State of St                                                                                                    | Inserisci Allegato                                                      |                                                              |                                                   |                                                                 |                     |                     |
| accumenti di identità   uesta pagina viene visualizzato l'elenco dei documenti d'identità inseriti precedentemente e viene data la possibilità di inserirne nuovi.   modificare il documento di identità o l'allegato cliccare sulla lente di ingrandimento (Dettaglio documento)   ocumenti di identità presentati   ipologia Documento   123456789   Si   Inserisci Nuovo Documento di Identità                                                                                                    | self.studentiun                                                         | <b>iss</b><br>1 >>                                           |                                                   |                                                                 | universi            | tàdi <b>sassari</b> |
| uesta pagina viene visualizzato l'elenco dei documenti d'identità inseriti precedentemente e viene data la possibilità di inserirne nuovi.<br>modificare il documento di identità o l'allegato cliccare sulla lente di ingrandimento (Dettaglio documento)<br>ocumenti di identità presentati<br>ipologia Documento<br>· Carta identità<br>nserisci Nuovo Documento di Identità                                                                                                    | ocumenti di identità                                                    |                                                              |                                                   |                                                                 |                     |                     |
| ocumenti di identità presentati <ul> <li>ipologia Documento</li> <li>Carta Identità</li> <li>123456789</li> <li>Si</li> <li>Si</li> <li>Carta Identità</li> <li>Identità</li> <li>Carta Identità</li> <li>Carta Identita</li> <li>Carta Identità</li> <li>Carta I</li></ul>                                                                                                    | uesta pagina viene visualizzato l'e<br>modificare il documento di ident | enco dei documenti d'iden<br>ità o l'allegato cliccare sulla | tità inseriti preceden<br>lente di ingrandimen    | temente e viene data la possibilità<br>to (Dettaglio documento) | di inserirne nuovi. |                     |
| Numero     Stato     Presenza allegati     Azioni       • Carta Identità     123456789     •     Si     •       nserisci Nuovo Documento di Identità     •     •     Si     •                                                                                                    | ocumenti di identità presen                                             | tati                                                         |                                                   |                                                                 | 1                   | Documento Va        |
| Inserisci Nuovo Documento di Identità     Numero     Stato     Presenza allegati     Azioni       Carta Identità     123456789     Image: Carta Identità     Image: Carta Identità     Im                                                                                                    |                                                                         | N                                                            | Shada                                             | Descence - U 4                                                  | Aniori              | Scaduto             |
| Inserisci Nuovo Documento di Identità documento                                                                                                    | inglagia Documento                                                      | Numero                                                       | Stato                                             | Presenza allegati                                               | AZIONI              | O Dette alla        |
|                                                                                                    | <b>ipologia Documento</b><br>- Carta Identità                           | 123456789                                                    | ۰                                                 | 21                                                              | 9                   | documento           |

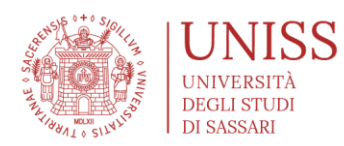

### >>>>> SCELTA DELLE EVENTUALI PREFERENZE

### • Iscrizione ad una tipologia di posti disponibili

• Il concorso può prevedere posti riservati a determinate categorie, se si ritiene di poter partecipare su alcune categorie specifiche è possibile selezionarle dal menu a tendina

| self.studenti <mark>uni</mark>          | <mark>SS</mark>                                                            | niversitàdi <b>sassari</b> | MENU |
|-----------------------------------------|----------------------------------------------------------------------------|----------------------------|------|
| 📓 << 1 C 1 2                            | 3 >>                                                                       |                            |      |
| Preferenze                              |                                                                            | 🐺 Legenda                  |      |
| Esprimere le preferenze relative al cor | ncorso di ammissione scelto.                                               | ★ Dato                     |      |
| Scelta delle preferenze                 |                                                                            | Checklist                  |      |
| Preferenza:* -                          |                                                                            | ▼                          |      |
| Indietro Avanti                         |                                                                            |                            |      |
| self.studen                             | tiuniss                                                                    | università                 |      |
| 🕅 << 1 C                                | 1 2 3 >>                                                                   |                            |      |
| Preferenze                              |                                                                            |                            |      |
| Esprimere le preferenze rel             | ative al concorso di ammissione scelto.                                    |                            |      |
| Scelta delle preferen:                  | ze                                                                         |                            |      |
| 1º preferenza:*                         | 1191 - BIOTECNOLOGIE, cat. amm. 999 - Categoria senza posti riservati      | •                          |      |
| 2º preferenza:                          | 1193 - SCIENZE BIOLOGICHE, cat. amm. 999 - Categoria senza posti riservati | T                          |      |
| Indietro Avanti                         |                                                                            |                            |      |

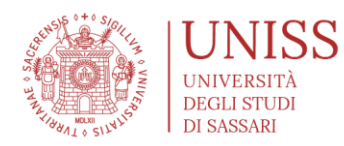

### >>>>> DICHIARAZIONI AGGIUNTIVE

### • Confermare la presa visione del bando.

|                                       |                                                              | AWD                                                         | IEINTE DI TEST |     |        |                     |
|---------------------------------------|--------------------------------------------------------------|-------------------------------------------------------------|----------------|-----|--------|---------------------|
|                                       | self.studenti <mark>uniss</mark>                             |                                                             |                |     | univo  | reitàdicaccari      |
| ita eng                               |                                                              |                                                             |                |     | univer | silduisassairi      |
| MARIO TEST                            | A << 4 5 6 D 1 >>                                            |                                                             |                |     |        |                     |
|                                       | Scelta categoria amministrativa                              |                                                             |                |     |        | 🐥 Legenda           |
| Area Riservata                        | Scena categoria amministrativa                               |                                                             |                |     |        | \star Dato obbligat |
| Logout                                | Scegliere la propria categoria amministrativa, valida per lo | svolgimento del concorso di ammissione al quale ci si sta i | scrivendo.     |     |        |                     |
| Combin Deserved                       | - Presa visione bando                                        |                                                             |                |     |        |                     |
| Carribia Password                     |                                                              |                                                             |                |     |        |                     |
| < Segreteria                          | Dichiaro di aver preso 💿 Sì 🔿 No<br>visione del bando e di   |                                                             |                |     |        |                     |
| Concorsi di Ammissione                | possedere i requisiti<br>richiesti dalla normativa           |                                                             |                |     |        |                     |
| -Concorsi di Valutazione              | vigente e dal bando di<br>selezione;                         |                                                             |                |     |        |                     |
| Esami di Stato                        |                                                              |                                                             |                |     |        |                     |
| Immatricolazione                      | Prove previste                                               |                                                             |                |     |        |                     |
| Titoli di studio                      | Descrizione                                                  | Тіро                                                        | Data           | Ora | Sede   |                     |
|                                       | Chimica                                                      | Prova a quiz                                                |                |     |        |                     |
| Certificati/Domande/Autodichiarazioni |                                                              |                                                             | 1              | 1   | 1      |                     |
| Pagamenti                             | Avanu Avanu                                                  |                                                             |                |     |        |                     |
|                                       |                                                              |                                                             |                |     |        |                     |
|                                       |                                                              |                                                             |                |     |        |                     |
|                                       |                                                              |                                                             |                |     |        |                     |

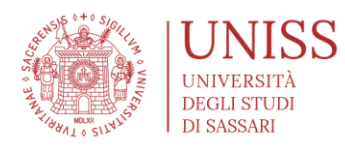

### >>>>> CONFERMA ISCRIZIONE AL CONCORSO

- Riepilogo domanda iscrizione
  - Il sistema mostra una schermata di riepilogo della domanda di iscrizione; se è tutto corretto, cliccare su "conferma e prosegui"

| self.studenti <mark>uniss</mark>                                                    | MENU                                                                                       |
|-------------------------------------------------------------------------------------|--------------------------------------------------------------------------------------------|
|                                                                                     | universitàdi <b>sassari</b>                                                                |
| [] << 1 2 3 D 1 >>                                                                  |                                                                                            |
| Conferma iscrizione concorso                                                        |                                                                                            |
| Verificare le informazioni relative alle scelte effettuate nelle pagine precedenti. |                                                                                            |
| Concorso                                                                            |                                                                                            |
| Descrizione                                                                         | Ammissione Scuola Superiore di Sardegna - Corsi di Livello $\boldsymbol{\alpha}$           |
| Preferenze                                                                          |                                                                                            |
| Preferenza                                                                          | SSS1 - Scuola Superiore di Sardegna - Corsi di Livello $\alpha$ , PDS-SS - Scienze Sociali |
| Categoria amministrativa ed ausili di invalidità                                    |                                                                                            |
| Richiesta ausilio handicap                                                          | No                                                                                         |
| Indietro Conferma e prosegui                                                        |                                                                                            |

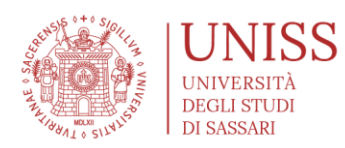

### >>>>> EVENTUALI INVALIDITÀ/SPECIALITÀ

- Inserimento delle dichiarazioni di invalidità/specialità e relativi certificati
  - Se sei uno studente con specialità o con DSA, è possibile richiedere ausili per lo svolgimento delle prove. La richiesta verrà trasmessa alla Commissione competente in Ateneo, che valuterà i certificati medici (che verranno allegati nelle schermate successive) e approverà o meno le richieste di ausilio.
  - Se non si intendono dichiarare invalidità o specialità ed eventuali ausili, cliccare semplicemente su "avanti"

| self.studenti <mark>uniss</mark>                                                                                                    | niversitàdi <b>sassari</b> |
|----------------------------------------------------------------------------------------------------|----------------------------|
| A << D 1 2 E 1 >>                                                                                                    |                            |
| Dichiarazioni di invalidità/conocialità                                                                                                    | 📮 Legenda                  |
|                                                                                                    | i Modifica                 |
| In questa pagina sono riportate tutte le dichiarazioni di invalidità/specialità. Da questa pagina è possibile visualizzame i dettagli. inserire ulteriori dichiarazioni e certificati o, eventualmente, effettuarn<br>l'eliminazione. Per ulteriori informazioni e richieste relative agli ausili che l'Ateneo mette a disposizione è possibile consultare la pagina web dell'Ateneo <u>https://www.uniss.it/didattica/studenti-con-</u><br>esigenze-speciall/studenti-disabilie-con-da | e 🕥 Elimina                |
| Non sono al momento inserite dichiarazioni di invalidità/scul lità                                                                                                    | Confermata                 |
| Insetisci nuova dichiarazione di invalidità/specialità<br>Indietro Avanti                                                                                                    | Presentata                 |

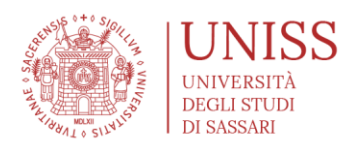

### >>>>> TITOLI DI ACCESSO AL CONCORSO

### • Per l'ammissione al concorso, occorre essere in possesso dei requisiti di accesso

MENU

# self.studenti<mark>uniss</mark>

|                       |                                                                                     |                                                                                                    |                 | universi                | tàdi <b>sassari</b>              |
|-----------------------|-------------------------------------------------------------------------------------|----------------------------------------------------------------------------------------------------|-----------------|-------------------------|----------------------------------|
|                       | 1 E 1 F 1                                                                           | >>                                                                                                    |                 |                         |                                  |
| ettag                 | lio titoli richiesti                                                                |                                                                                                    |                 |                         | ឺ Legenda                        |
| er compl              | etare la procedura di ammissione                                                    | alla selezione è obbligatorio inserire i dati relativi al titolo di                                                                | studio necessa  | rio per l'accesso.      | Checklist                        |
| eventual<br>erranno ( | e possesso di titoli ulteriori, andrà<br>chiesti i dati relativi ai titoli di studi | esclusivamente autocertificato ed allegato alla domanda di<br>o conseguiti negli anni precedenti.                                  | partecipazione. | . Nelle pagine seguenti | 🧹 Completato                     |
| Titoli d              | di Studio Obbligatori ——                                                            |                                                                                                    |                 |                         | 🛷 Non Completat                  |
|                       | 1                                                                                   | 1                                                                                                    |                 |                         | Titolo dichiarato                |
| Stato                 | Titolo                                                                              | Note                                                                                                    | Stato           | Azioni                  | Titolo obbligator                |
| ✓                     | Titolo di Scuola Superiore                                                          | Note                                                                                                    | 0               |                         | 💿 Titolo non obbligatorio        |
|                       | 14 - 11                                                                             |                                                                                                    |                 |                         | 📑 Modifica titolo                |
| Altri I               |                                                                                     | 1                                                                                                    |                 |                         | 🔍 Visualizza<br>dettaglio titolo |
| Titolo                |                                                                                     | Note                                                                                                    |                 | Azioni                  | 🕥 Cancella titolo                |
| Laurea                |                                                                                     | Dettagli Titolo:<br>Anno Conseguimento: 2003<br>Ateneo: Università degli Studi di SASSARI - TEST<br>Corso:<br>Dettaglio:<br>Stato: |                 | P 🕅 🔍                   |                                  |

Indietro Procedi

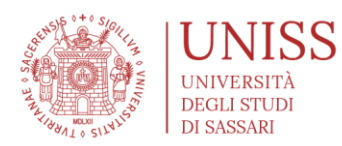

### >>>>> CONFERMA DI ISCRIZIONE AL CONCORSO

- Il sistema mostra le informazioni inserite, e chiede la conferma di ammissione al concorso
  - Attenzione: soltanto cliccando su "completa ammissione al concorso" viene confermata l'iscrizione al concorso; diversamente l'iscrizione al concorso non è registrata.

| self.studenti <mark>uniss</mark>                                                    | universitàdi <b>sassari</b>                                                        |
|-------------------------------------------------------------------------------------|------------------------------------------------------------------------------------|
| 📓 << 1 F 1                                                                          |                                                                                    |
| Conferma scelta concorso                                                            |                                                                                    |
| Verificare le informazioni relative alle scelte effettuate nelle pagine precedenti. |                                                                                    |
| Concorso                                                                            |                                                                                    |
| Descrizione                                                                         | Ammissione Scuola Superiore di Sardegna - Corsi di Livello α                       |
| Preferenze                                                                          |                                                                                    |
| Preferenza                                                                          | SSS1 - Scuola Superiore di Sardegna - Corsi di Livello α, PDS-SS - Scienze Sociali |
| Categoria amministrativa ed ausili di invalidità                                    |                                                                                    |
| Richiesta ausilio handicap                                                          | No                                                                                 |
| Indietro Completa ammissione al concorso                                            |                                                                                    |

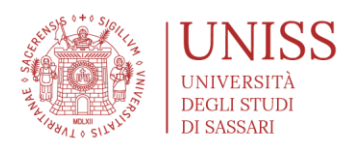

# >>>>> RIEPILOGO E SALVATAGGIO COPIA ISCRIZIONE AL CONCORSO

#### • Schermata di conferma

- Se si vuole salvare una copia della domanda di iscrizione al concorso, è possibile cliccare su "Salva una copia della domanda di ammissione".
- Attenzione: non è necessario inviare la domanda di ammissione né consegnarla in Segreteria Studenti.
- Cliccando sul tab "Home concorsi" si viene rimandati alla pagina principale, e sarà eventualmente possibile iscriversi ad un altro concorso
  - Esempio: se ci si è iscritti al concorso per l'ammissione a Medicina e Chirurgia, e si intende partecipare al test per l'ammissione al Corso di Laurea in Biotecnologie, occorrerà iscriversi anche al test di Biotecnologie dalla home page dei concorsi

### self.studenti**uniss**

*università*di**SaSSar** 

### Riepilogo iscrizione concorso

Il processo di iscrizione al concorso è stato completato con successo.

Concorso di ammissione

Descrizione
Anno
2018/2019
Prematricola
2

Categoria amministrativa ed ausili di invalidità

Richiesta ausilio svolgimento prove
No

#### Preferenze

| Preferenza | Dettaglio                                                                           | Scad. ammissione | Scad. preimmatricolazione |
|------------|-------------------------------------------------------------------------------------|------------------|---------------------------|
| 1          | Scuola Superiore di Sardegna - Corsi di Livello $\alpha$ , percorso Scienze Sociali |                  |                           |

#### Titoli di valutazione

Non è stato inserito alcun documento e/o titolo di valutazione.

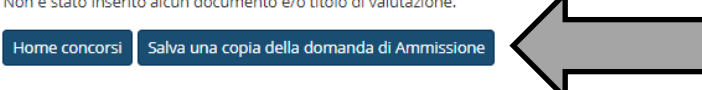

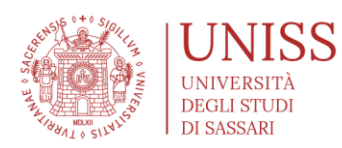

### >>>>> IMMATRICOLAZIONE AL CORSO

- Se il corso è ad accesso libero, o se sei risultato tra gli ammessi al concorso/test selettivo (o colloquio, nel caso di Laurea Magistrale) occorre procedere con l'immatricolazione al corso.
  - Cliccando sulle righe di Menu, in alto a destra, si apre il menu a scomparsa
  - Cliccare su Segreteria, e successivamente su "Immatricolazione"

| self.studenti <mark>uniss</mark>                                      |                                       | ×                                      |
|-----------------------------------------------------------------------|---------------------------------------|----------------------------------------|
| Immatricolazione                                                      |                                       | 2                                      |
| Attraverso le pagine seguenti potrai procedere con l'immatricolazione | e al corso di studio che indicherai.  | Area Riservata                         |
| Attività                                                              | Sezione                               | Cambia Password                        |
| A - Selezione Corso di Studio                                         |                                       | < Segreteria                           |
|                                                                       | Tipologia Ingresso                    |                                        |
|                                                                       | Elenco tipi corso di studio           |                                        |
|                                                                       | Elenco Corsi di Studio                | Concorsi di Valutazione                |
|                                                                       | Elenco Percorsi di Studio             | Esami di Stato                         |
|                                                                       | Riepilogo scelta didattica            | Immatricolazione                       |
| B - Inserimento o modifica documento di identità                      |                                       |                                        |
|                                                                       | Riepilogo Documenti di Identità       | Pagamenti                              |
| C - Inserimento o modifica delle dichiarazioni di invalidità          |                                       |                                        |
|                                                                       | Riepilogo Dichiarazioni di Invalidità |                                        |
| D - Inserimento Foto                                                  |                                       |                                        |
|                                                                       | Upload Foto                           |                                        |
| E - Titoli di accesso                                                 |                                       |                                        |
|                                                                       | Dettaglio Titoli di Accesso           |                                        |
| F - Immatricolazione                                                  |                                       |                                        |
|                                                                       | Dati immatricolazione                 | ······································ |
|                                                                       | Conferma Dati immat                   |                                        |
| G - In questa pagina è possibile effettuare l'upload di documenti     |                                       |                                        |
|                                                                       | Riepilogo allegati                    | ······································ |
| H - Autocertificazione                                                |                                       | ···                                    |
|                                                                       |                                       |                                        |

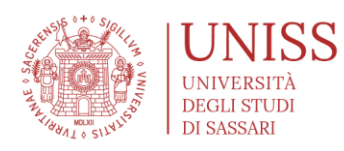

Attraverso le pagine seguenti potrai procedere con l'immatricolazione al corso di studio che indicherai.

| Attività                                                          | Sezione                               | Stato | Legenda:                    |
|-------------------------------------------------------------------|---------------------------------------|-------|-----------------------------|
| A - Selezione Corso di Studio                                     |                                       | 8     | Informazioni                |
|                                                                   | Tipologia Ingresso                    | Z     | Sezione in<br>lavorazione o |
|                                                                   | Elenco tipi corso di studio           | Ģ     | aperta                      |
|                                                                   | Elenco Corsi di Studio                | Ą     | Sezione<br>bloccata, si     |
|                                                                   | Elenco Percorsi di Studio             | Ģ     | attiverà al                 |
|                                                                   | Riepilogo scelta didattica            | Ģ     | delle sezioni               |
| B - Inserimento o modifica documento di identità                  |                                       | Ą     | precedenti                  |
|                                                                   | Riepilogo Documenti di Identità       | Ą     | Sezione correttamente       |
| C - Inserimento o modifica delle dichiarazioni di invalidità      |                                       | Ģ     | completata                  |
|                                                                   | Riepilogo Dichiarazioni di Invalidità | Ģ     |                             |
| D - Inserimento Foto                                              |                                       | Ĥ     |                             |
|                                                                   | Upload Foto                           | A     |                             |
| E - Titoli di accesso                                             |                                       | Ĥ     |                             |
|                                                                   | Dettaglio Titoli di Accesso           | Ĥ     |                             |
| F - Immatricolazione                                              |                                       | Ĥ     |                             |
|                                                                   | Dati immatricolazione                 | Ģ     |                             |
|                                                                   | Conferma Dati immat                   | Ģ     |                             |
| G - In questa pagina è possibile effettuare l'upload di documenti |                                       | e     |                             |
|                                                                   | Riepilogo allegati                    | e     |                             |
| H - Autocertificazione                                            |                                       | Ģ     |                             |
|                                                                   | Riepilogo dati di Autocertificazione  | Ą     |                             |

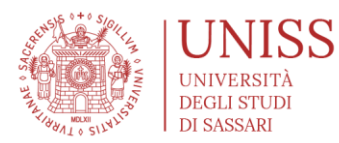

### >>>>> SCELTA DEL CORSO

- È possibile effettuare l'immatricolazione ai corsi ad accesso libero, oppure, per i corsi ad accesso programmato, se si risulta tra gli ammessi al concorso/test selettivo (o colloquio, nel caso di Laurea Magistrale) il sistema abilita a poter procedere con l'immatricolazione al corso.
  - La prima scelta è sulla tipologia di accesso al corso al quale si intende immatricolarsi
  - La seconda scelta è sulla tipologia di corso, in base al proprio titolo di accesso
  - Infine, il sistema presenta l'elenco dei corsi filtrato sulla base delle due precedenti scelte e chiede una conferma dopo la scelta.

unive

# self.studentiuniss

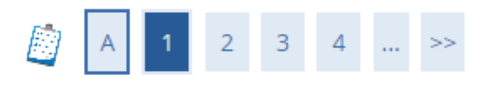

### Immatricolazione: Scelta tipologia ingresso

Attraverso le pagine seguenti potrai procedere con l'immatricolazione al corso di studio che indicherai.

#### ATTENZIONE:

AI FINI DELLA DETERMINAZIONE DELLA TASSA DI ISCRIZIONE, FIN DALLA PRIMA RATA, SI TERRÀ CONTO DELLA CONDIZIONE ECONOMICA E PATRIMONIALE DEL NUCLEO FAMILIARE DI APPARTENENZA INDIVIDUATA SULLA BASE DELL'ISEE.

E' QUINDI NECESSARIO CHE LO STUDENTE ABBIA RICHIESTO (DA ALMENO 10/15 GIORNI) A QUALSIASI SOGGETTO AUTORIZZATO (CAF, INPS, DOTTORE COMMERCIALISTA, ECC.) L'ATTESTAZIONE DELLA SITUAZIONE ECONOMICA EQUIVALENTE (ISEE) DEL PROPRIO NUCLEO FAMILIARE.

#### IN CASO CONTRARIO (O IN CASO DI MANCATA AUTORIZZAZIONE AL RECUPERO DI TALI DATI DURANTE L'IMMATRICOLAZIONE), LO STUDENTE VIENE COLLOCATO AUTOMATICAMENTE NELLA FASCIA DI REDDITO MASSIMA.

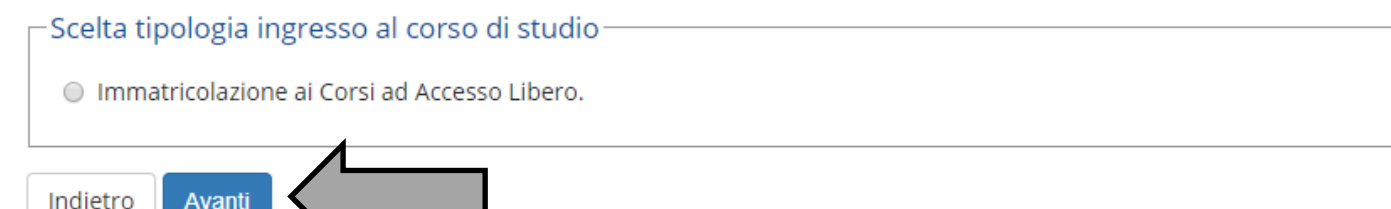

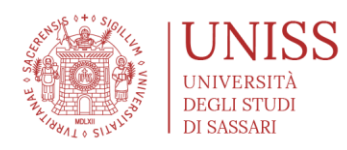

# self.studentiuniss

universitàd

*università*di:

# 👸 A 1 2 3 4 ... >>

#### Immatricolazione: Scelta tipologia corso di studio

In questa pagina è presentata la scelta del tipo di corso di studio per cui eseguire la procedura di immatricolazione.

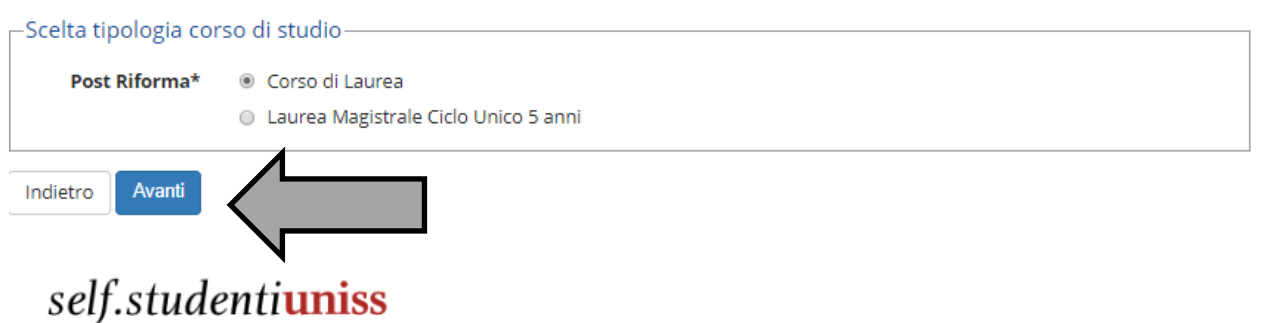

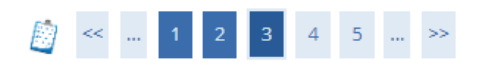

#### Immatricolazione: Scelta corso di studio

In questa pagina è presentata la scelta del corso di studio per cui eseguire la procedura di immatricolazione all'ateneo.

#### –Scelta corso di studio—

| Dipartimento                                    | Corso di Studio                |
|-------------------------------------------------|--------------------------------|
| AGRARIA                                         |                                |
|                                                 | SCIENZE AGRO-ZOOTECNICHE       |
|                                                 | SCIENZE E TECNOLOGIE AGRARIE   |
|                                                 | SCIENZE FORESTALI E AMBIENTALI |
| CHIMICA E FARMACIA                              |                                |
|                                                 | SCIENZE NATURALI               |
| STORIA, SCIENZE DELL'UOMO E<br>DELLA FORMAZIONE |                                |
|                                                 | SCIENZE DEI BENI CULTURALI     |
|                                                 |                                |

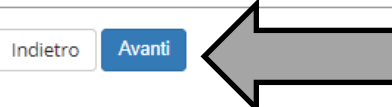

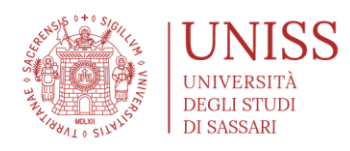

# self.studenti**uniss**

università

# A state of the state of the

#### Conferma scelta Corso di Studio

In questa pagina sono riepilogate tutte le scelte impostate. Se corrette, procedi con la conferma, altrimenti utilizza il tasto "Indietro" per apportare le modifiche.

| Tipo di Corso di Studio | Corso di Laurea  |
|-------------------------|------------------|
| Anno Accademico         | 2019/2020        |
| Corso di Studio         | SCIENZE NATURALI |

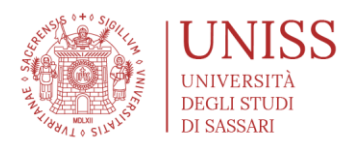

### >>>>> CONTEMPORANEA ISCRIZIONE A DUE CORSI DI STUDIO e PA 110 e LODE

- In questa sezione si potrà selezionare se si vuole eseguire una doppia iscrizione o se si è dipendenti di una pubblica amministrazione.
- Nel caso in cui non interessino queste scelte basterà selezionare "No" e andare "Avanti"

| ichiarazioni aggiuntive: Doppia Iscrizione e PA 110 e lode                                                                                                    |                           |  |
|----------------------------------------------------------------------------------------------------|---------------------------|--|
| questa pagina verranno richieste le dichiarazioni aggiuntive previste obbligatoriamente in caso di doppia iscrizione (Es.: contemporaneamente iscritto a 2 corsi di laurea e o un corso di laurea e<br>ttorati) o in caso di adesione al progetto PA 110 e lode |                           |  |
| Dettaglio Iscrizione                                                                                                    |                           |  |
| Anno Accademico                                                                                                    | 2023                      |  |
| Data Iscrizione                                                                                                    | 18/07/2023                |  |
| Facoltà                                                                                                    | SCIENZE BIOMEDICHE        |  |
| Corso di studio                                                                                                    | INGEGNERIA INFORMATICA    |  |
| Ordinamento di Corso di Studio                                                                                                    | INGEGNERIA INFORMATICA    |  |
| Percorso di studio                                                                                                    | PERCORSO COMUNE           |  |
| Tipo iscrizione                                                                                                    | Immatricolazione standard |  |
| Sei già iscritto ad un altro corso universitario?<br>Doppia iscrizione (DM 930 del 29 luglio 2022)*                                                                                                    | ⊖ Sì ⊖ No                 |  |
| PA 110 E LODE                                                                                                    |                           |  |
| Sono dipendente di una Pubblica Amministrazione (PA)*                                                                                                    | ⊖ Si ⊖ No                 |  |
| Indica che la carriera è associata ad un dipendente della PA tramite protocollo d'intesa firmato il<br>7 ottobre 2021.                                                                                                    |                           |  |
| Indietro Avanti                                                                                                    |                           |  |

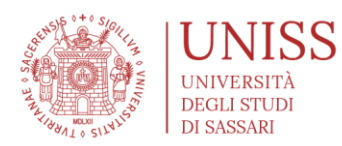

### >>>>> CONTEMPORANEA ISCRIZIONE A DUE CORSI DI STUDIO

 La Legge del 12 aprile 2022, n. 33, ed il decreto n. 930 del 29 luglio 2022 del ministro dell'Università e della Ricerca, hanno disciplinato le modalità per facilitare la contemporanea iscrizione degli studenti a due diversi corsi di laurea, di laurea magistrale o di master, con l'eccezione dei corsi di specializzazione medica, anche presso più università, scuole o istituti superiori a ordinamento speciale a partire dall'a.a. 2022-2023.

Al momento la normativa non riguarda l'iscrizione contemporanea a due corsi universitari ad accesso programmato a livello nazionale (es. Medicina e Chirurgia e Medicina Veterinaria), e per facilitare la doppia iscrizione ai corsi di alta formazione artistica, musicale e coreutica; per autorizzare la doppia iscrizione per tali corsi occorrerà attendere eventuali ulteriori interventi legislativi.

# In questa sezione sarà possibile inserire i dati del corso di studi a cui si è già iscritti

#### self.studentiuniss

| < B 1 2 3 C >>                                                                                                    |                                                                                                    |   |
|----------------------------------------------------------------------------------------------------|----------------------------------------------------------------------------------------------------|---|
| niarazioni aggiuntive: Donnia Iscrizione e PA 110 e lode                                                                                               |                                                                                                    | Ŧ |
| la azioni aggiantive. Doppia isenzione e l'Al no e lode                                                                                                |                                                                                                    | * |
| sta pagina verranno richieste le dichiarazioni aggiuntive previste obbligatoriamente in caso (<br>ati) o in caso di adesione al progetto PA 110 e lode | di doppia iscrizione (Es.: contemporaneamente iscritto a 2 corsi di laurea e o un corso di laurea e un |   |
| ttaglio Iscrizione                                                                                                    |                                                                                                    |   |
| o Accademico                                                                                                    | 2023                                                                                                   |   |
| a Iscrizione                                                                                                    | 18/07/2023                                                                                             |   |
| oltà                                                                                                    | SCIENZE BIOMEDICHE                                                                                     |   |
| so di studio                                                                                                    | INGEGNERIA INFORMATICA                                                                                 |   |
| dinamento di Corso di Studio INGEGNERIA INFORMATICA                                                                                                    |                                                                                                    |   |
| rcorso di studio PERCORSO COMUNE                                                                                                    |                                                                                                    |   |
| iscrizione Immatricolazione standard                                                                                                    |                                                                                                    |   |
| jià iscritto ad un altro corso universitario?                                                                                                    | ● Sì ○ No                                                                                              |   |
| Nazione Ateneo*                                                                                                    | digita per ricercare                                                                                   |   |
| Ateneo                                                                                                    | digita per ricercare                                                                                   |   |
| Ateneo Straniero *                                                                                                    |                                                                                                    |   |
| Tipo corso di studio                                                                                                    | - •                                                                                                    |   |
| Corso di Studio *                                                                                                    |                                                                                                    |   |
| Classe Ministeriale                                                                                                    | digita per ricercare                                                                                   |   |

universitèdisa

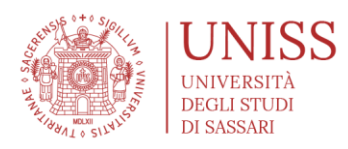

| ווףס כסרגס מו גנעמוס                                                                                                    | -                    |
|----------------------------------------------------------------------------------------------------|----------------------|
| Corso di Studio *                                                                                                    |                      |
|                                                                                                    |                      |
| Classe Ministeriale                                                                                                    | digita per ricercare |
| Le informazioni di cui sopra sono riferite alla carriera principale?*                                                                                                    | ⊖ Sì ⊖ No            |
| Il corso è a frequenza obbligatoria?*                                                                                                    | ○ Sì ○ No            |
| Dichiaro che i due corsi di studio per cui si richiede la contemporanea iscrizione<br>appartengono a classi diverse e si differenziano per almeno i due terzi delle attività<br>formative (art. 2 co. 1 D.M. n. 930/2022)*                                            | ⊖ Sì ⊖ No            |
| Dichiaro qualora uno dei corsi di studio sia a frequenza obbligatoria è consentita<br>l'iscrizione ad un secondo corso che non presenti obblighi di frequenza, ad eccezione<br>di quelli per cui l'obbligo è previsto solo per attività laboratoriali e di tirocinio* | ⊖ Sì ⊖ No            |
| Struttura in cui gestirò le richieste ai benefici previsti dalla normativa in materia di<br>diritto allo studio (art. 7 co. 1 D.M. n. 930/2022) *                                                                                                    |                      |
| Dichiaro di impegnarmi a comunicare tempestivamente eventuali variazioni relative<br>all'iscrizione al corso di studi non appartenente all'ateneo, ad inclusione di modifiche<br>al piano di studio personale*                                                        | ⊖ Sì ⊖ No            |
| Dichiaro di aver preso visione delle disposizioni pubblicate sul sito istituzionale in<br>materia di iscrizione contemporanea a due corsi di istruzione superiore*                                                                                                    | ⊖ Si ⊖ No            |
| Anno di immatricolazione dell'altra carriera già in essere compatibile con questa                                                                                                    |                      |
| Ateneo/Istituto AFAM in cui risulta versata la tassa regionale                                                                                                    | digita per ricercare |
| Dichiaro di essere in regola con la prima iscrizione*                                                                                                    | ⊖ Sì ⊖ No            |
| - PA 110 E LODE-                                                                                                    |                      |
| Sono dipendente di una Pubblica Amministrazione (PA)*                                                                                                    | ⊖ Sì ⊖ No            |
| Indica che la carriera è associata ad un dipendente della PA tramite protocollo d'intesa firmato il 7 ottobre 2021.                                                                                                    |                      |
| 7 ottobre 2021.                                                                                                    |                      |

Indietro Avanti

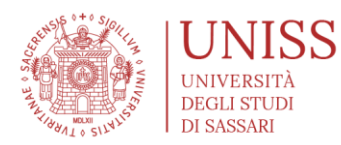

### >>>>> PA 110 e LODE

• L'Ateneo, nella programmazione didattica 2024/25, offre ai pubblici dipendenti un'occasione di formazione altamente qualificante che consente di conseguire un titolo accademico indispensabile anche nell'ottica di una progressione professionale.

In questa sezione sarà possibile inserire i dati dell'amministrazione di appartenenza

| Ordinamento di Corso di Studio                                                                      | INGEGNERIA INFORMATICA    |
|----------------------------------------------------------------------------------------------------|---------------------------|
| Percorso di studio                                                                                  | PERCORSO COMUNE           |
| Tipo iscrizione                                                                                     | Immatricolazione standard |
|                                                                                                    |                           |
| Sei già iscritto ad un altro corso universitario?                                                   |                           |
| Doppia iscrizione (DM 930 del 29 luglio 2022)*                                                      | ⊖ Sì ⊖ No                 |
|                                                                                                    |                           |
| PA 110 E LODE                                                                                       |                           |
| Cono dinondonte di una Dubblica Amministrazione (DA)t                                               |                           |
| Sono dipendence di una Pubblica Amministrazione (PA)*                                               |                           |
| Indica che la carriera è associata ad un dipendente della PA tramite protocollo d'intesa firmato il |                           |
| 7 ottobre 2021.                                                                                     |                           |
|                                                                                                    |                           |
|                                                                                                    |                           |
| Dettagli                                                                                            |                           |
| Amministrazione *                                                                                   |                           |
|                                                                                                    |                           |
| Ufficio                                                                                             |                           |
| Tino contratto                                                                                      |                           |
|                                                                                                    |                           |
| Eventuale scadenza contratto                                                                        | <b>m</b>                  |
| (gg/MM/yyyy)                                                                                        |                           |
| Qualifica del dinendente                                                                            | digita per ricercare      |
| Quannea del dipendence                                                                              |                           |
| Amministrazione di Appartenenza                                                                     | digita per ricercare 👻    |
|                                                                                                    |                           |
|                                                                                                    |                           |
| Indietro Avanti                                                                                     |                           |

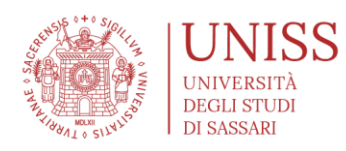

#### *эсц.*эсиисппт<mark>инээ</mark>

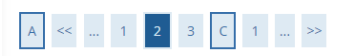

Dettagli Dichiarazioni aggiuntive

Di seguito il riepilogo delle dichiarazioni aggiuntive inserite

| Anno Accademico                | 2023                      |  |
|--------------------------------|---------------------------|--|
| Data Iscrizione                | 18/07/2023                |  |
| Facoltà                        | SCIENZE BIOMEDICHE        |  |
| Corso di studio                | INGEGNERIA INFORMATICA    |  |
| Ordinamento di Corso di Studio | INGEGNERIA INFORMATICA    |  |
| Percorso di studio             | PERCORSO COMUNE           |  |
| Tipo iscrizione                | Immatricolazione standard |  |

*università*di:

Doppia iscrizione (DM 930 del 29 luglio 2022): No

#### PA 110 E LODE

Sono dipendente di una Pubblica Amministrazione (PA): No

Indietro Procedi

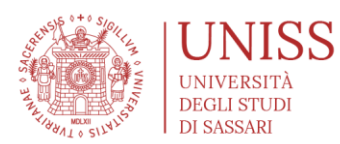

### >>>>> DOCUMENTI DI IDENTITÀ

- Se il documento di identità non è stato caricato già precedentemente (ad esempio, per l'iscrizione al concorso, o per una pregressa carriera), il sistema chiederà di inserire i dati e la copia/foto di un documento di identità
  - RICORDA: la copia del documento di identità verrà in ogni caso validata all'atto dell'immatricolazione/iscrizione. Nel caso in cui vengano caricati documenti non idonei alla policy dell'Ateneo, l'immatricolazione/iscrizione non potrà in alcun modo essere perfezionata e lo studente può incorrere in sanzioni. Ricordati inoltre di verificare e di aggiornare il documento di identità, deve essere sempre in corso di validità.

# self.studentiuniss

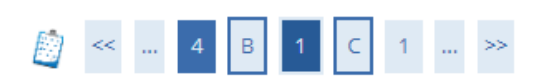

### Documenti di identità

In questa pagina viene visualizzato l'elenco dei documenti d'identità inseriti precedentemente e viene data la possibilità di inserirne nuovi. Per modificare il documento di identità o l'allegato cliccare sulla lente di ingrandimento (Dettaglio documento)

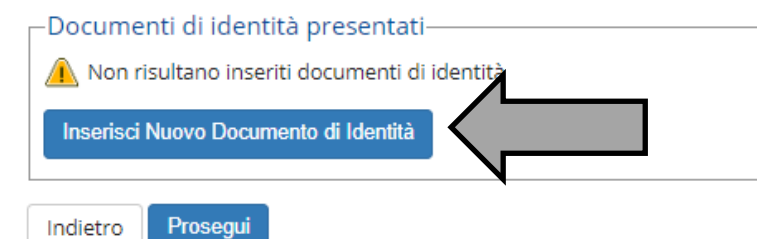

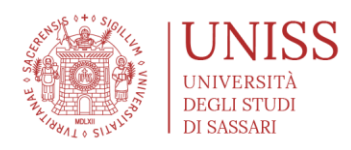

# self.studenti**uniss**

#### Documenti di identità

In questa pagina viene visualizzato l'elenco dei documenti d'identità inseriti precedentemente e viene data la possibilità di inserirne nuovi. Per modificare il documento di identità o l'allegato cliccare sulla lente di ingrandimento (Dettaglio documento)

università

| pologia bocamento | Numero    | Stato | Presenza allegati | Azioni |
|-------------------|-----------|-------|-------------------|--------|
| Carta Identità    | 123456789 | ۲     | Si                | 0      |

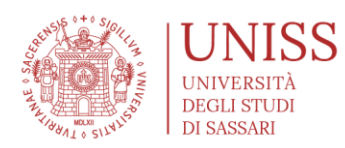

### >>>>> EVENTUALI INVALIDITÀ/SPECIALITÀ

- Inserimento delle dichiarazioni di invalidità/specialità e relativi certificati
  - Se sei uno studente con specialità o con DSA, è possibile richiedere ausili per lo svolgimento delle prove. La richiesta verrà trasmessa alla Commissione competente in Ateneo, che valuterà i certificati medici (che verranno allegati nelle schermate successive) e approverà o meno le richieste di ausilio.
  - Se non si intendono dichiarare invalidità o specialità ed eventuali ausili, cliccare semplicemente su "avanti"

| self.studenti <mark>uniss</mark>                                                                                                    | universitàdi <b>sassari</b> |
|----------------------------------------------------------------------------------------------------|-----------------------------|
| A << D 1 2 E 1 >>                                                                                                    | T to see to                 |
| Dichiarazioni di invalidità/specialità                                                                                                    | 🕈 Legenda                   |
|                                                                                                    | 📑 Modifica                  |
| In questa pagina sono riportate tutte le dichiarazioni di invalidită/specialită. Da questa pagina è possibile visualizzame i dettagii. Inserire ulteriori dichiarazioni e certificati o, eventualmente, effettu<br>l'eliminazione. Per ulteriori informazioni e richieste relative agli ausili che l'Ateneo mette a disposizione è possibile consultare la pagina web dell'Ateneo https://www.uniss.it/didattica/studenti-con-<br>esigenze-special/studenti-disabili-e-con-dsa | arne 🕥 Elimina              |
| Regional momento inserite dichiarazioni di invalidità/speculità                                                                                                    | Confermata                  |
|                                                                                                    | e Presentata                |
| Insersci nuova dichiarazione di invalidità/specialità<br>Indietro Avanti                                                                                                    |                             |

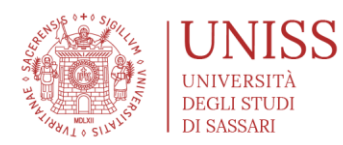

### >>>> FOTOGRAFIA

- Se la foto non è stata caricata già precedentemente (ad esempio, per una pregressa carriera), il sistema chiederà di inserire una proprio foto digitale
  - RICORDA: le foto verranno in ogni caso validate all'atto dell'immatricolazione/iscrizione. Nel caso in cui vengano caricate fotografie non idonee alla policy dell'Ateneo (sono ammesse solo foto con formato fototessera, a mezzobusto), l'immatricolazione/iscrizione non potrà in alcun modo essere perfezionata e lo studente può incorrere in sanzioni.
  - È necessario effettuare prima la scelta del file da caricare, poi cliccare su "upload foto" e successivamente su "conferma"

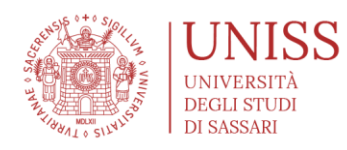

# Registrazione: Foto personale

Selezionare la foto da caricare e premere il pulsante "Upload Foto".

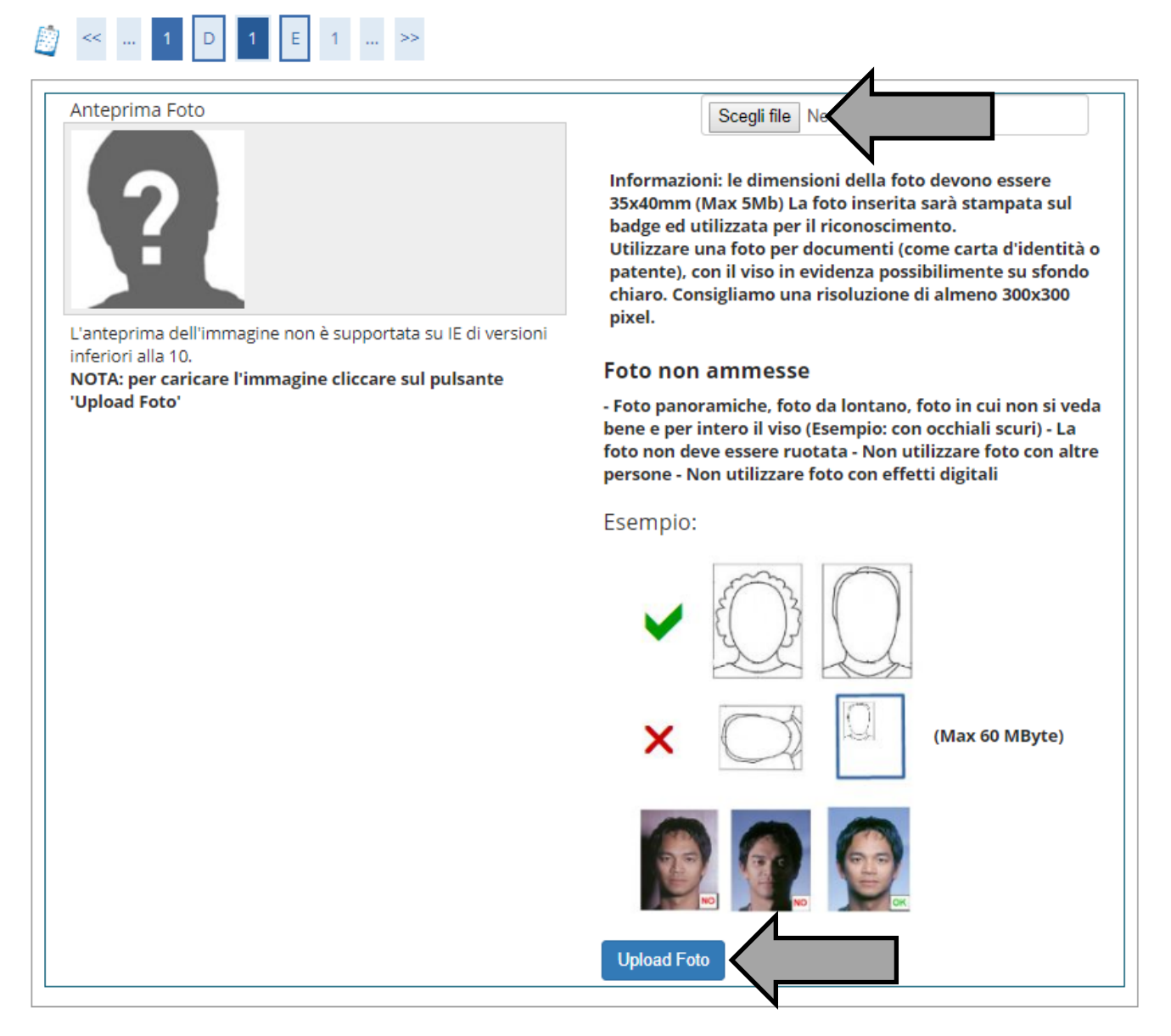

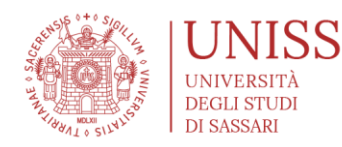

# Registrazione: Foto personale

Selezionare la foto da caricare e premere il pulsante "Upload Foto".

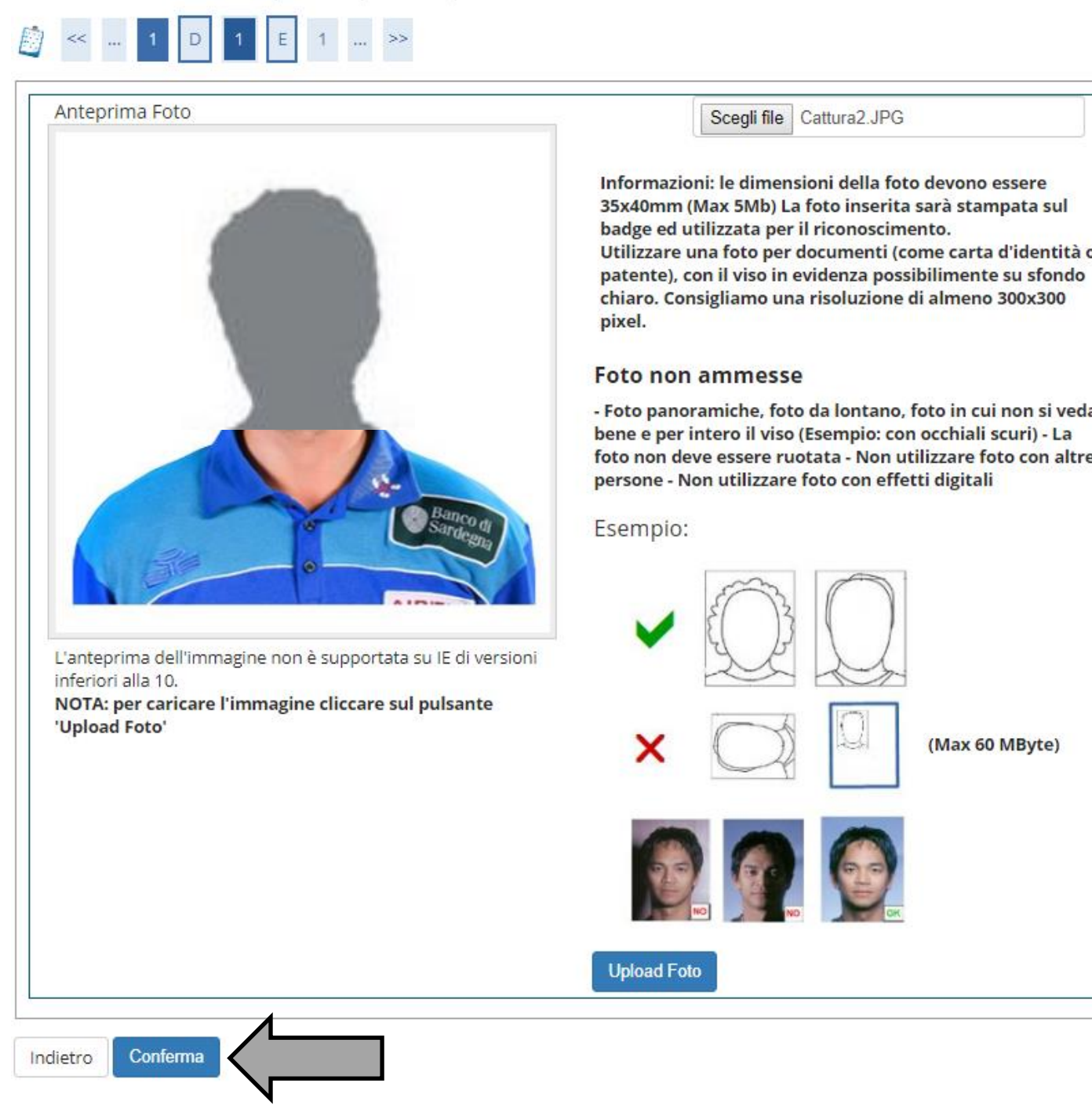

### >>>>> TITOLI DI ACCESSO

UNIVERSITÀ DEGLI STUDI

DI SASSARI

- Il sistema richiede il dettaglio dei titoli di accesso in base al corso per il quale si sta iscrivendo (es. per un corso di laurea, il diploma; per una laurea magistrale, la laurea di primo livello)
  - Nel caso in cui siano presenti già a sistema i titoli di accesso già conseguiti in Uniss o già registrati in anagrafica, il sistema li presenta a video in modo da poter essere selezionati
  - In caso di iscrizione ad un Corso di Laurea triennale o Laurea Magistrale a ciclo unico, il titolo di accesso dovrà essere almeno un Diploma di scuola media superiore; per una Laurea Magistrale biennale, il titolo di accesso dovrà essere almeno una laurea.
  - Il sistema proporrà alcuni parametri di ricerca, che potranno essere utili per la ricerca dell'Istituto nel quale è stato conseguito il titolo di accesso; sarà possibile ricercare l'Istituto per provincia/comune/tipologia, oppure inserire anche il nome, anche parziale, dell'Istituto per avviare la ricerca. Una volta ottenuti i risultati della ricerca, occorre selezionare l'Istituto dall'elenco, e proseguire con la compilazione della domanda.
  - Consiglio: in fase di ricerca dell'istituto è meglio inserire soltanto due informazioni: provincia e nominativo scuola, ad esempio, per cercare il Liceo "G. Spano" Sassari, indicare soltanto Provincia "SASSARI" e nominativo scuola "SPANO"; successivamente occorre cliccare sul tasto "cerca istituto" e selezionarlo dall'elenco

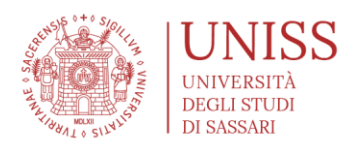

# self.studenti**uniss**

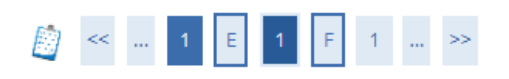

### Dettaglio titoli richiesti

Per completare la procedura di ammissione alla selezione è obbligatorio inserire i dati relativi al titolo di studio necessario per l'accesso. L'eventuale possesso di titoli ulteriori, andrà esclusivamente autocertificato ed allegato alla domanda di partecipazione. Nelle pagine seguenti verranno chiesti i dati relativi ai titoli di studio conseguiti negli anni precedenti. — Titoli di Studio Obbligatori

universite

| Stato<br>blocco | Titolo                     | Note                                     | Stato<br>Titolo | Azioni       |
|-----------------|----------------------------|------------------------------------------|-----------------|--------------|
| 1               | Titolo di Scuola Superiore |                                          | 0               | 🖻 🗑 🔍        |
| ltri T          | itoli —                    |                                          |                 |              |
| itolo           |                            | Note                                     |                 | Azioni       |
| aurea           |                            | Dettagli Titolo:<br>• Anno Conseguimento |                 | <b>D</b> 🖗 🔍 |

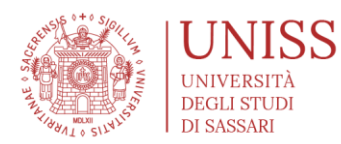

### >>>>> TIPO IMMATRICOLAZIONE

- Il sistema richiede di selezionare il tipo di immatricolazione che si intende effettuare
  - Nella sezione "Immatricolazione" occorrerà scegliere innanzitutto il tipo di immatricolazione, che potrà essere di tre tipi: 1) Immatricolazione standard; 2) Immatricolazione per trasferimento in ingresso: per studenti già iscritti ad altri Atenei che chiedono il trasferimento all'Ateneo di provenienza; 3) Immatricolazione per abbreviazione di carriera: per studenti che intendono iscriversi e richiedere una valutazione della propria carriera universitaria pregressa
  - Nel box successivo, occorrerà invece inserire le informazioni inerenti alla prima immatricolazione nel sistema universitario, pertanto:
    - Se è la prima volta che ti immatricoli ad un'Università, occorrerà inserire l'anno accademico al quale stai chiedendo l'immatricolazione (2024/2025), la data (quella in cui stai compilando al domanda) e l'Ateneo (Università degli Studi di Sassari).
    - Se sei già stato iscritto negli anni precedenti in un'altra qualsiasi Università, occorrerà inserire l'anno accademico nel quale ti sei immatricolato la prima volta in quell'Ateneo, la data ed il nome dell'Ateneo nella quale hai effettuato la prima immatricolazione.
  - Gli ulteriori dati richiesti, stato occupazionale e portatore di handicap, sono validi esclusivamente a fini statistici.
  - Con la scelta invece della tipologia di iscrizione, full-time o part-time, occorre scegliere la tipologia di impegno di studio che si intende avere (Attenzione: con l'iscrizione part-time è possibile dare soltanto 30 CFU all'anno, eventualmente elevabili a 40; per maggiori info, consulta la Guida Uniss <u>https://www.uniss.it/guide/iscrizione-part-time</u>).
  - Al termine, il sistema propone una schermata di riepilogo delle informazioni inserite

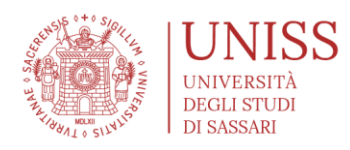

# self.studenti<mark>uniss</mark>

|                                                     |                                                        | unive   |
|-----------------------------------------------------|--------------------------------------------------------|---------|
| 🧾 << 1 F                                            | 1 2 G >>                                               |         |
| Immatricolazione                                    | e: Dati immatricolazione                               |         |
| In questa pagina vengono                            | o richiesti altri dati necessari all'immatricolazione. |         |
| _─Tipo di immatricolaz                              | zione                                                  |         |
| Tipo:*                                              | Immatricolazione standard                              | T       |
| Dati prima immatric                                 | colazione nel sistema universitario                    |         |
| Anno<br>Accademico:*                                | 1999/2000                                              | Ŧ       |
| Data di prima                                       | 11/10/1999                                             | <b></b> |
| immatricolazion<br>e nel sistema<br>universitario:* | (gg/MM/yyyy)                                           |         |
| Ateneo di prima                                     | Università degli Studi di SASSARI - TEST               | Ŧ       |
| immatricolazion<br>e nel sistema<br>universitario:* |                                                        |         |
| Ulteriori dati                                      |                                                        |         |
| Sedi:*                                              | SASSARI                                                | T       |
| Tipologia<br>didattica:*                            | Convenzionale                                          | Ŧ       |
| Invalidità/specia<br>lità*                          | © Si ⊛ No                                              |         |
| Stato<br>Occupazionale:*                            |                                                        | ¥       |
| Indietro Avanti                                     |                                                        |         |

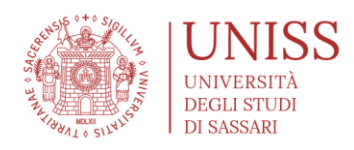

# self.studenti**uniss**

univ

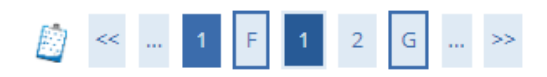

### Immatricolazione: Scelta part-time

La modalità di iscrizione part-time permette di distribuire in due anni accademici la frequenza delle attività formative previste in un anno di corso.

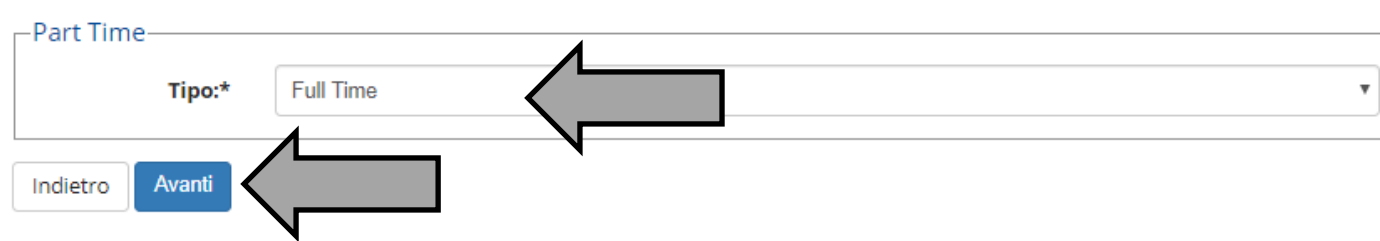

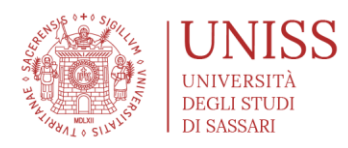

# self.studenti**uniss**

università

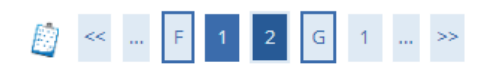

#### Conferma scelte precedenti

In questa pagina sono riepilogate tutte le scelte impostate. Se corrette, procedi con la conferma, altrimenti utilizza il tasto "Indietro" per apportare le modifiche.

| Dati | ımma | tricol | lazione |
|------|------|--------|---------|
|      |      |        |         |

| Anno Accademico                  | 2019/2020                 |
|----------------------------------|---------------------------|
| Dipartimento                     | CHIMICA E FARMACIA        |
| Tipo di Titolo di Studio         | Laurea Triennale          |
| Tipo di Corso di Studio          | Corso di Laurea           |
| Tipo domanda di immatricolazione | Immatricolazione standard |
| Corso di Studio                  | SCIENZE NATURALI          |
| Ordinamento di Corso di Studio   | SCIENZE NATURALI          |

#### Dati immatricolazione al Sistema Universitario

| A.A. Immatricolazione SU   | 1999/2000                                |
|----------------------------|------------------------------------------|
| Data Immatricolazione SU   | 11/10/1999                               |
| Ateneo Immatricolazione SU | Università degli Studi di SASSARI - TEST |

#### Altri Dati di Immatricolazione 🛛

| Tipologia didattica | Convenzionale                           |
|---------------------|-----------------------------------------|
| Stato occupazionale | lavoratore-studente: tempo studio < 50% |
| Sede                | SASSARI                                 |
| Indietro Conferma   |                                         |

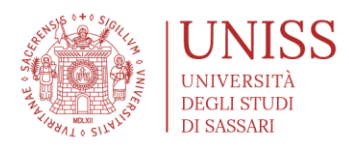

### >>>>> AUTOCERTIFICAZIONE DEL REDDITO, DELLA CONDIZIONE DI STUDENTE-LAVORATORE E STUDENTE SES

- Il sistema propone l'inserimento delle informazioni sull'autocertificazione del reddito
  - Ai fini della determinazione della tassa di iscrizione si tiene conto della condizione economica e patrimoniale del nucleo familiare di appartenenza individuata sulla base dell'ISEE 2024 per il diritto allo studio universitario
  - Nella sezione "Autocertificazione", lo studente deve autorizzare l'Ateneo affinché questi possa acquisire automaticamente i dati relativi alla Dichiarazione Sostitutiva Unica (DSU) dal sistema informativo ISEE gestito dall'INPS. In caso di 1) mancata compilazione della Dichiarazione Sostitutiva Unica (DSU), oppure 2) mancata autorizzazione al recupero di tali dati; lo studente viene collocato automaticamente nella fascia di reddito
  - ATTENZIONE: una volta inseriti i dati dell'autocertificazione, è fondamentale cliccare su "Presenta Autocertificazione" per confermare la scelta. Se i dati non sono confermati, e se non appare la schermata di conferma, l'autocertificazione non è registrata e si viene inseriti in fascia massima.
- L'Ateneo, nella programmazione didattica 2024/25, estende i benefici del Progetto PA110 e lode a tutti gli studenti-lavoratori ANCHE DEL SETTORE PRIVATO, fornendo un'occasione di formazione altamente qualificante che consente di conseguire un titolo accademico indispensabile anche nell'ottica di una progressione professionale.
  - Nella sezione "Autocertificazione", lo studente deve dichiarare se essere studente lavoratore del settore privato oppure non essere uno studente lavoratore.
  - ATTENZIONE: una volta inseriti i dati dell'autocertificazione, è fondamentale cliccare su "Presenta Autocertificazione" per confermare la scelta. Se i dati non sono confermati, e se non appare la schermata di conferma, l'autocertificazione non è registrata e si viene inseriti in fascia massima.
- In questa sezione lo studente può autodichiarare di essere uno STUDENTE CON ESIGENZE SPECIALI (SES) ed accedere ai relativi benefici.

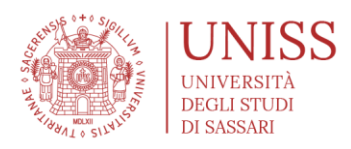

- Nella sezione "Autocertificazione", lo studente deve dichiarare dal menu a tendina a quale tipologia di studente SES appartiene.
- ATTENZIONE: una volta inseriti i dati dell'autocertificazione, è fondamentale cliccare su "Presenta Autocertificazione" per confermare la scelta. Se i dati non sono confermati, e se non appare la schermata di conferma, l'autocertificazione non è registrata e si viene inseriti in fascia massima.

# self.studentiuniss

*università*di

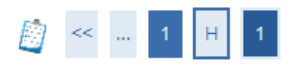

#### Autocertificazione: Riepilogo autocertificazione

In questa pagina è presentato un riepilogo dei dati della autocertificazione inserita.

| Descrizione        | Importo  | Rata   | Scadenza   |
|--------------------|----------|--------|------------|
| nposta di Bollo    | 16,00    | 1 di 3 | 07/11/2019 |
| assa di iscrizione | 310,00   | 1 di 3 | 07/11/2019 |
| assa di iscrizione | 655,00   | 2 di 3 | 15/03/2020 |
| assa regionale     | 140,00   | 2 di 3 | 15/03/2020 |
| assa di iscrizione | 655,00   | 3 di 3 | 17/04/2020 |
| atala              | 1.776.00 |        |            |

# self.studenti<mark>uniss</mark>

\* > Autocertificazione 2023/2024
Autocertificazione 2024/2025
Ai fini della determinazione della tassa di iscrizione, si tiene conto della condizione economica e patrimoniale del nucleo familiare di appartenenza, individuata sulla base dell'attestazione ISEE, da richiedere presso i
soggetti convenzionati (CAF) entro il 16/12/2021.Non sono stati inseriti dati relativi all'autocertificazione dei redditi dell'utente.
Inserisci i dati dell'Autocertificazione
Torna al processo di Immatricolazione

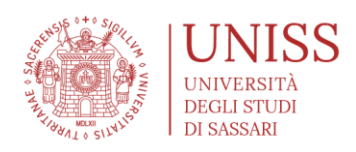

\_\_\_\_

#### AMMINISTRAZIONE CENTRALE

| Compliare o modificare le info                                                                                                    | ormazioni relative all'autocert                                                                                                    | ificazione.                                                                                                    |                         |
|----------------------------------------------------------------------------------------------------|----------------------------------------------------------------------------------------------------|----------------------------------------------------------------------------------------------------|-------------------------|
| Autocertificazione                                                                                                    |                                                                                                    |                                                                                                    |                         |
| Numero componenti nu                                                                                                    | icleo                                                                                                    |                                                                                                    |                         |
| famili                                                                                                    | are* (usa il punto per i de                                                                                                    | ecimali)                                                                                                    |                         |
| Numero di componenti                                                                                                    | per i                                                                                                    |                                                                                                    |                         |
| quali inserire i red                                                                                                    | diti*                                                                                                    |                                                                                                    |                         |
| Avanti                                                                                                    |                                                                                                    |                                                                                                    |                         |
| Avanu                                                                                                    |                                                                                                    |                                                                                                    |                         |
|                                                                                                    |                                                                                                    |                                                                                                    |                         |
|                                                                                                    |                                                                                                    |                                                                                                    |                         |
| 🕷 » Autocertificazione                                                                                                    |                                                                                                    |                                                                                                    |                         |
| Autocertificaz                                                                                                    | ione                                                                                                    |                                                                                                    |                         |
|                                                                                                    |                                                                                                    |                                                                                                    |                         |
| Inserimento o modifica delle i                                                                                                    | nformazioni sui componenti;                                                                                                    | i dati anagrafici del componente Dichiarante non possono essere modificati. Terminato l'inserimento o la modifica dei dati premere il bottone [Ok].                                                                                                    |                         |
| _1                                                                                                    |                                                                                                    |                                                                                                    |                         |
| Cogno                                                                                                    | me* TEST                                                                                                    |                                                                                                    |                         |
|                                                                                                    |                                                                                                    |                                                                                                    |                         |
| No                                                                                                    | me* MARIO                                                                                                    |                                                                                                    |                         |
| No<br>Codice Fisc                                                                                                    | me* MARIO                                                                                                    | Я                                                                                                    |                         |
| No<br>Codice Fisc                                                                                                    | me* MARIO ale* TSTMRA90A011452                                                                                                    | и.                                                                                                    |                         |
| No<br>Codice Fisc<br>Grado Parent<br>Avanti                                                                                                    | MARIO<br>ale* TSTMRA90A011452<br>ela* Dichiarante                                                                                                    | a. ~                                                                                                    |                         |
| Avanti<br>V<br>Avanti<br>Avanti<br>Avanti<br>Avanti<br>Avanti<br>Avanti<br>Avanti<br>Inserim<br>Costi<br>Costi  | MARIO ale* TSTMRA90A011452 ela* Dichiarante Dichiarante Dichiarant |                                                                                                    | estazior<br>er il dirit |
| Avanti<br>Avanti<br>Av                                                                                                    | MARIO ale* TSTMRA90A011452 ela* Dichiarante  OCCErtificazione ento o modifica delle informa eddituali edituali erisce mandato all'Università di acquisire i dati dell'Attestazione ISEE dall'INES*                                                                                                    | el.                                                                                                    | estazior                |
| Avanti<br>Avanti<br>Avanti<br>Avanti<br>Avanti<br>Avanti<br>Avanti<br>Avanti<br>Avanti<br>Avanti<br>Inserim<br>Costu<br>- dici<br>- dici<br>-                                                                                                    | MARIO<br>ale* TSTMRA90A011452<br>ela* Dichiarante<br>OCCErtificazione<br>ento o modifica delle informa<br>eddituali<br>dente:<br>risce mandato all'Università<br>isapevole che in caso di mano<br>zioni agevolate per il diritto a<br>ard di essere consapevole che<br>sitario" che dovrà essere rich<br>Autorizzo l'Università ad<br>acquisire i dati<br>dell'attestazione ISEE<br>dall'INPS*                                                                                                    | P  P  P  P  P  P  P  P  P  P  P  P  P                                                                                                    | estazior<br>er il dirit |
| Avanti<br>Avanti<br>Avanti<br>Inserim<br>ria<br>Inserim<br>Inserim<br>Costi<br>Autt<br>Inserim<br>Costi<br>Autt<br>Inserim<br>Costi<br>Costi<br>Cos | me* MARIO<br>ale* TSTMRA90A011452<br>ela* Dichiarante<br>OCCEPTIFICAZIONE<br>ento o modifica delle informa<br>eddituali<br>dente:<br>errisce mandato all'Università<br>isapevole che in caso di mano<br>zioni agevolate per il diritto a<br>ara di essere consapevole che<br>sitario" che dovrà essere rich<br>Autorizzo l'Università ad<br>acquisire i dati<br>dell'attestazione ISEE<br>dall'INPS*<br>ENTI CON ESIGENZE SPECIALI<br>Tipologia SES                                                                                                    | Pl         Image: State of the state of the state of | estazior<br>er il dirit |
| Avanti<br>Avanti<br>U<br>Avanti<br>U<br>Avanti<br>U<br>Avanti<br>U<br>Avanti<br>Inserim<br>- conf<br>- conf                                                                                                    | MARIO  ale* TSTMRA90A011452  ela* Dichiarante  OCCEPTIFICAZIONE  ento o modifica delle informa eddituali dente: rerisce mandato all'Università nsapevole che in caso di manc zioni agevolate per il diritto a ra di essere consapevole che sitario" che dovrà essere rich Autorizzo l'Università ad                                                                                                    | 21.         2         2         2         2         2         2         2         2         2         2         2         2         2         2         2         2         2         2         2         2         2         2         2         2         2         2         2         2         2         2         2         2         2         2         2         2         2         2         2         2         2         2         2         2         2         2         2         2         2         2         2         2         2         2         2         <                                                                                                    | estazior<br>2r il dirit |
| No<br>Codice Fisc<br>Grado Parent<br>Avanti<br>U Q Aut<br>Inserim<br>- Conf<br>- Conf                                                                                                    | me* MARIO ale* TSTMRA90A011452 ela* Dichiarante  OCCERTIFICAZIONE ento o modifica delle informa eddituali dente: erisce mandato all'Università a ara di essere consapevole che istario" che dovà essere rich Autorizzo l'Università ad acquisire i dati dell'attestazione ISEE dall'INPS* ENTI CON ESIGENZE SPECIALI Tipologia SES ENTI LAVORATORI PA110 (clicc PA110 Tipo Lavoratore                                                                                                    |                                                                                                    | estazior<br>er il dirit |

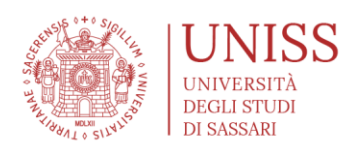

#### # » Autocertificazion

#### Conferma Autocertificazione

In questa pagina visualizzi il riepilogo dei dati finora inseriti e li confermi in via definitiva.

| Attenzione: autocertificazione in bozza<br>Verifica la correttezza delle informazioni e procedi alla conferma (cliccando su "Presenta Autocertificazione") per trasmettere i dati.<br>Verrà interrogata la banca dati INPS per acquisire l'ISEE. Qualora non sia rilevata nessuna attestazione valida in data odierna, verrà rieseguita la richiesta nel giorni futuri. |                                                                             |                             |  |  |
|----------------------------------------------------------------------------------------------------|-----------------------------------------------------------------------------|-----------------------------|--|--|
| iepilogo dei dati                                                                                                    |                                                                             |                             |  |  |
| Dichiarante: PIGLIARU GIOVANNI                                                                                                    |                                                                             |                             |  |  |
| Autocertificazioni                                                                                                    | Autorizzo l'Università ad acquisire i dati dell'attestazione ISEE dall'INPS | SI                          |  |  |
|                                                                                                    | Tipologia SES                                                               | Nessuna Tipologia           |  |  |
|                                                                                                    | PA110 Tipo Lavoratore                                                       | Lavoratore settore Pubblico |  |  |
| Presenta Autocertificazione Annulla                                                                                                    |                                                                             |                             |  |  |
| self.studenti <mark>uniss</mark>                                                                                                    |                                                                             |                             |  |  |

# self.studentiuniss

universitàdi **Sassari** 

#### Esse3 - Messaggio per l'utente

Presentazione Autocertificazione

La presentazione dell'autocertificazione è avvenuta con successo. A breve verrà inviata una email con la stampa dell'autocertificazione all'indirizzo frmeloni@gmail.com.

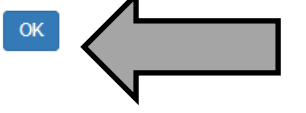

#### self.studentiuniss

*università*di**sassari** 

#### # » Autocertificazione 2023/2024

#### Autocertificazione 2024/2025

Al fini della determinazione della tassa di iscrizione, si tiene conto della condizione economica e patrimoniale del nucleo familiare di appartenenza, individuata sulla base dell'attestazione ISEE, da richiedere presso i All mit della determinazione che autorizzone e condizione economica e parimoniare del nocleo faminare di apparenenza, individuata suna base dell'actestazione facto della condizione economica e parimoniare del nocleo faminare di apparenenza, individuata suna base dell'actestazione facto della condizione economica e parimoniare del nocleo faminare di apparenenza, individuata suna base dell'actestazione facto della condizione economica e parimoniare del nocleo faminare di apparenenza, individuata suna base dell'actestazione facto della condizione economica e parimoniare del nocleo faminare di apparenenza, individuata suna base della actestazione facto della condizione economica e parimoniare del nocleo faminare di apparenenza, individuata suna base della actestazione facto della condizione economica e parimoniare del nocleo faminare di apparenenza, individuata suna base dell'actestazione facto della condizione economica e parimoniare del nocleo faminare di apparenenza, individuata suna base dell'actestazione economica e parimoniare del nocleo faminare di apparenenza, individuata suna base dell'actestazione faminare della condizione economica e parimoniare della condizione della condizione economica e parimoniare della condizione economica e parimoniare della condizione economica e parimonia

| <ul> <li>Dati autocertificazione dei re<br/>Data presentazione 28/07/2023</li> </ul> | edditi                                          |  |
|--------------------------------------------------------------------------------------|-------------------------------------------------|--|
| Fascia                                                                               |                                                 |  |
| Numero componenti nucleo familiare                                                   | 1                                               |  |
|                                                                                      |                                                 |  |
|                                                                                      |                                                 |  |
| Visualizza i dati dell'autocertificazione                                            | Salva una copia della domanda da non consegnare |  |
| Torpa al procosso di Immatricalazione                                                |                                                 |  |
| Torna al processo di Inmatricolazione                                                | <                                               |  |
|                                                                                      |                                                 |  |

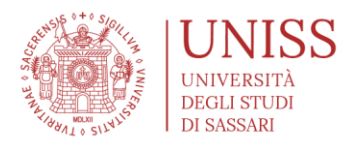

### >>>>> COMPLETAMENTO DELL'IMMATRICOLAZIONE

- Una volta completata la domanda di immatricolazione, il sistema propone la schermata di riepilogo e conferma
  - La domanda di immatricolazione cartacea non deve essere consegnata in Segreteria Studenti; è possibile salvarne una copia in pdf nel proprio dispositivo
  - ATTENZIONE: L'immatricolazione si perfeziona solo con il pagamento delle tasse universitarie. Le tasse sono visualizzabili nella sezione "pagamenti", ed è possibile il pagamento tramite i sistemi PAGOPA (https://www.uniss.it/guide/pagopa)

# self.studenti**uniss**

#### Immatricolazione

#### Domanda di Immatricolazione completata

BENVENUTO IN UNISS!

Se durante la procedura hai autorizzato l'Ateneo ad acquisire i dati ISEE dall'INPS, ti ricordiamo che è fondamentale che tu vada presso un soggetto autorizzato (Es. CAF) per richiedere l'attestazione ISEE.

univer

Cliccando sul pulsante "Pagamenti" potrai visualizzare i MAV per la regolarizzazione della posizione amministrativa.

#### Dati Immatricolazione

| Anno Accademico          | 2019                      |
|--------------------------|---------------------------|
| Dipartimento             | CHIMICA E FARMACIA        |
| Tipo di Titolo di Studio | Laurea Triennale          |
| Tipo di Corso di Studio  | Corso di Laurea           |
| Tipo di immatricolazione | Immatricolazione standard |
| Corso di Studio          | SCIENZE NATURALI          |
| Tipologia di Didattica   | Convenzionale             |

#### Dati immatricolazione al Sistema Universitario

| A.A. Immatricolazione SU   | 1999/2000                                |
|----------------------------|------------------------------------------|
| Data Immatricolazione SU   | 11/10/1999                               |
| Ateneo Immatricolazione SU | Università degli Studi di SASSARI - TEST |

Procedi con una Nuova Immatricolazione

Salva una copia della domanda di immatricolazione

Pagamenti

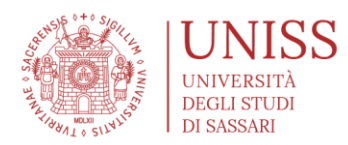

### >>>>> TASSA REGIONALE PER IL DIRITTO ALLO STUDIO (ERSU)

A partire dallo scorso anno accademico, l'Agenzia Sarda delle Entrate è subentrata nella riscossione e negli accertamenti relativi al pagamento della tassa regionale. Ulteriori informazioni possono essere reperite alla pagina <u>https://www.agenziasardaentrate.it/servizi-tributi/tassa-regionale-diritto-allo-studio/</u>

Se pensate di <u>aver diritto alla esenzione dal pagamento della tassa ERSU per motivi di reddito</u>, potete presentare apposita dichiarazione sul <u>portale dello Sportello Unico dei Servizi della</u> <u>Regione Sardegna</u>.

### >>>>> ALTRI SERVIZI

- SELF STUDENTI + BANDA LARGA + MAIL @STUDENTI.UNISS.IT + PIATTAFORMA E-LEARNING
  - Le credenziali ottenute in fase di registrazione saranno univoche per l'accesso al Self Studenti Uniss e a tutti gli altri servizi dell'Ateneo. In particolare:
    - Connessione Banda Larga: connettiti alla rete wi-fi uniss.mobile e naviga con la velocità della banda larga.
    - Mail @studenti.uniss.it: In collaborazione con Google è attivo il servizio di posta elettronica per gli studenti.
    - Piattaforma e-learning di ciascun dipartimento